# **ŠIAME DOKUMENTE PATEIKTOS DVI INSTRUKCIJOS.**

PASPAUSKITE ANT JUS DOMINANČIOS TEMOS:

VARTOTOJO TEISIŲ SUKŪRIMAS IR PARAIŠKŲ PATEIKIMAS

PASKOLŲ SUTARČIŲ PASIRAŠYMAS IR MOKĖJIMO PRAŠYMŲ TEIKIMAS

# INSTRUKCIJA VARTOTOJO SUKŪRIMUI IR PARAIŠKOS PILDYMUI

**GREITOSIOS NUORODOS:** 

NAUJO NAUDOTOJO UŽREGISTRAVIMAS

NAUDOTOJO UŽREGISTRAVIMAS KAIP PATEKTI PRIEIGOS SUTEIKIMO PRAŠYMĄ KAIP ĮMONĖS VADOVUI PATVIRTINTI ĮMONĖS DARBUOTOJO PRIEIGOS SUTEIKIMO PRAŠYMĄ KAIP DARBUOTOJUI PATEIKTI ĮGALIOJIMO PRATĘSIMO PRAŠYMĄ KAIP ĮMONĖS VADOVUI PATVIRTINTI ĮGALIOJIMO PRATĘSIMO PRAŠYMĄ KAIP PATEIKTI DNMF PARAIŠKĄ PARAIŠKOS PILDYMO INSTRUKCIJA PARAIŠKOS PILDYMO ŽINGSNIAI KAIP PATEIKTI DNMF PARAIŠKĄ

### NAUJO NAUDOTOJO UŽREGISTRAVIMAS

- 1. Naršyklėje atsidarote tinklalapį www.dnmf.invega.lt
- 2. Atsidariusiame lange pasirenkate kokiu būdu norite prisijungti prie sistemos bei suvedate duomenis:

\* Rekomenduojame, kad pirmas žmogus, kuris jungsis prie sistemos, būtų istaigos vadovas, nes pirma asmeni, kuris jungiasi prie sistemos, tvirtina UAB "Investicijų ir verslo garantijos" darbuotojas. Kiti prašymai tvirtinami jau galioto asmens (jei jam suteiktos tokios teisės galiojime).

| Prisijungimas prie savitarnos         Pasirinkite prisijungimo būdą         Mobilusis parašas         ARBA         Smart-ID         Lustinė kortelė ar USB laikmena |  |
|----------------------------------------------------------------------------------------------------|--|
| Telefono numeris<br>+3706<br>Asmens kodas *                                                                                                    |  |
| Prisijungti                                                                                                    |  |

3. Atsidariusiame lange užpildote El. pašto adreso, telefono numerio laukus, pažymite varnelę ir spaudžiate "Išsaugoti".

| SAVITARNA        |                                                                     |                                               |                                                 | Atstovaujama: VARDAS PAVARDĖ | •     |
|------------------|---------------------------------------------------------------------|-----------------------------------------------|-------------------------------------------------|------------------------------|-------|
|                  | Paskyra / Nustatymai                                                |                                               |                                                 |                              |       |
| 着 Daugiabučiai 🗸 | Prieš atlikdami bet kokį veiksmą, privalote įvesti savo el. paštą i | r telefono nr.                                |                                                 |                              |       |
|                  | 1 Profilis                                                          |                                               |                                                 |                              |       |
|                  |                                                                     |                                               |                                                 |                              |       |
|                  |                                                                     |                                               |                                                 |                              |       |
|                  |                                                                     |                                               |                                                 |                              |       |
|                  |                                                                     |                                               |                                                 |                              |       |
|                  | Developing the back service in                                      |                                               |                                                 |                              |       |
|                  | Pagrindine informacija                                              |                                               |                                                 |                              |       |
|                  | Vardas pavardė                                                      | VARDAS                                        | PAVARDÉ                                         |                              |       |
|                  | El. pašto adresas                                                   |                                               |                                                 |                              |       |
|                  | Telefono numeris                                                    | +370                                          |                                                 |                              |       |
|                  | Tvirtinu, kad susipažinau su UAB "Investicijų ir verslo ga          | rantijos" asmens duomenų tvarkymo taisyklėmis | ]                                               |                              |       |
|                  |                                                                     |                                               |                                                 |                              | -     |
|                  |                                                                     | © 2023 PROMI                                  | S - profesionalūs media ir interneto sprendimai | Iŝsa                         | ugoti |

4. Atsidariusiame lange įvedate savo asmens kodo 4 paskutinius skaičius ir spaudžiate "Patvirtinti".

| SAVITARNA + | )<br>Paskyra / Nustatymai<br>Prieš atlikdami bet kokį veiksmą, privalote įvesti a<br>Profilis | Siekiant atlikti šį veiksmą turite patvirtinti savo tapatybę.<br>Įveskite paskutinius 4 savo asmens kodo skaičius | Atstovaujama: VARDAS PAVARDE |
|-------------|-----------------------------------------------------------------------------------------------|----------------------------------------------------------------------------------------------------|------------------------------|
|             | Pagrindinė informacija                                                                        |                                                                                                    |                              |
|             | Vardas pavardė                                                                                | VARDAS                                                                                                    | PAVARDÉ                      |
|             | El. pašto adresas                                                                             | vardas.pavarde@imone.lt                                                                                           |                              |
|             | Telefono numeris                                                                              | +3706000000                                                                                                    |                              |
|             | Virtinu, kad susipažinau su UAB "Investicijo                                                  | į ir verslo garantijos" asmens duomenų tvarkymo taisyklėmis                                                       |                              |
|             |                                                                                               | 2023 PROMIS - profesionatüs media                                                                                 | a ir interneto sprendimai    |

5. Sukūrus savo profilį, matote tokią informaciją:

| SAVITARNA        | 1        |                                                                                                    | Atstovaujama:    | VARDAS PAVARDĖ | <b>e.</b> |
|------------------|----------|----------------------------------------------------------------------------------------------------|------------------|----------------|-----------|
| ▲ Daugiabučiai ∨ | Profilis | VARDAS PAVARDĖ<br>◎ LT  Prisijungė 2000-X0×X0                                                                                     | x                |                |           |
|                  |          |                                                                                                    |                  |                |           |
|                  |          | Profilis         ARE: <ul> <li>VARDAS PAVARDE</li> <li>KONTAKTAI</li> <li>vardas.pavarde@imone.lt</li> <li>+3706000000</li> </ul> |                  |                |           |
|                  |          | © 2023 PROMIS - profesionalūs media ir interr                                                                                     | rneto sprendimai |                |           |

### KAIP PATEKTI PRIEIGOS SUTEIKIMO PRAŠYMĄ

Rekomenduojame, kad pirmas žmogus, kuris jungsis prie sistemos, būtų įstaigos vadovas, nes pirmą asmenį, kuris jungiasi prie sistemos, tvirtina UAB "Investicijų ir verslo garantijos" darbuotojas. Kiti prašymai tvirtinami jau įgalioto asmens (jei jam suteiktos tokios teisės įgaliojime).

Sukūrus savo profil, turite pateikti prieigos suteikimo prašymą.

1. Prieigos prašymą galima sukurti: paspaudus kairiajame kampe skilt "Daugiabučiai" → "Prieigos suteikimas" → "Pateikti".

| SAVITARNA +         |                                    |                                                           | ۵ 😩   |
|---------------------|------------------------------------|-----------------------------------------------------------|-------|
| Prieigos suteikimas | Daugiabučiai / Prieigos suteikimas |                                                           |       |
| <b>*</b>            | Naujas prieigos suteikimo prašymas |                                                           |       |
|                     | 🖉 Prieigos teisių suteikimas       | 3<br>V Pateikti                                           |       |
|                     |                                    | Nėra pateiktų prašymų                                     |       |
|                     |                                    |                                                           | Atgal |
|                     |                                    |                                                           |       |
|                     |                                    |                                                           |       |
|                     |                                    | 2023 PROMIS - profesionalūs media ir interneto sprendimai |       |

2. Vardo, pavardės ir el. pašto adreso laukai užsipildo automatiškai iš Jūsų ankstesniame žingsnyje pateiktos profilio informacijos. Laukelis "Imonės pavadinimas" Taip pat užsipildo automatiškai kai vedate monės kodą.

\*Jei monės pavadinimas neatsiranda automatiškai, vadinasi, sistemoje nėra suvesta Jūsų monė, todėl turite susisiekti su UAB "Investicijų ir verslo garantijos" el. paštu: modernizavimas@invega.lt

 Jeigu jungiatės monėje pirmą kartą, Jums reikia suvesti monės, kuriai atstovaujate, kodą, pareigų pavadinimą ir pridėti užpildytą kliento pažinimo anketą bei išvardintus dokumentus (anketą galima parsisiųsti, priklausomai nuo to ar juridinis ar fizinis asmuo esate) ir spausti "Pateikti".

\*jei esate fizinis asmuo, kuris atstovaujate daugiabutį namą/bendriją ar kt. susisiekite el. paštu modernizavimas@invega.lt

| NA            |                                                                                                    | Atstovaujama: VARDAS PAVARDE                                                                  |
|---------------|----------------------------------------------------------------------------------------------------|-----------------------------------------------------------------------------------------------|
|               | Dauglabučiai / Prielgos prašymas                                                                                                    |                                                                                               |
| augiabučiai ~ | Prieigos teisių suteikimas 🛛 🔐 🖉                                                                                                    |                                                                                               |
|               | Vardas *                                                                                                    | Pavardo *                                                                                     |
|               | VARDAS                                                                                                    | PAVARDÉ                                                                                       |
|               | Telefono numeris *                                                                                                    | EL paŝto adresas *                                                                            |
|               | *370 ()                                                                                                    | verdas.pavarde@imone.lt                                                                       |
|               | (monės kodas (asmens kodas, jeigu daugiabutį atstovauja fizinis asmuo) *                                                                                                    | jmonės pavadinimas (Vardas Pavardė, jelgu daugiabutį atstovauja fizinis asmuo) *              |
|               | Iai pensudeta patekti ordeines putekino realumo pratoma kraintis al pattu mediritari                                                                                                    | ni rozenské lisovení h. Lalika navodskila zavo atrtovníkmov knonér navodníkma bal inonér koda |
|               | • Jar nepavyksia pataikiti prietytos sutaikinio prasynito, prasume kreiptis et pasto moder                                                                                                    | incominascinnegon, calske navoykie savo alstovadjanios prones paraoninių dei prones kooq.     |
|               | Pareigos įstaigoje *                                                                                                    |                                                                                               |
|               | And Prove ( - 1)                                                                                                    |                                                                                               |
|               | (gailojimas (-ai)                                                                                                    |                                                                                               |
|               | Failo vardas                                                                                                    | Dydis                                                                                         |
|               | ۵                                                                                                    | k įkelikite failus, kuriuos norite pridėti, arba <u>pasirinkite</u>                           |
|               | Prašome prisegti dokumentą įrodantį jūsų įgaliojimą atstovauti įstaigai                                                                                                    |                                                                                               |
|               | Laisvos formos tekstas                                                                                                    |                                                                                               |
|               |                                                                                                    |                                                                                               |
|               |                                                                                                    |                                                                                               |
|               | Kliento atpažinimo anketa                                                                                                    |                                                                                               |
|               | Juridiniams asmenims:                                                                                                    |                                                                                               |
|               | 1. Kliento juridinio asmens pažinimo anketą. <mark>Atsisiųsti formą</mark>                                                                                                    |                                                                                               |
|               | <ol> <li>Aktualios redakcijos įstatų kopiją;</li> <li>LR juridinio asmenų registro elektroninį sertifikuotą išrašą su prielgos raktu (ESI);</li> <li>Indielinio zemesų udraus tautikto patvirtinos Ale dekumento kopija;</li> </ol> |                                                                                               |
|               | <ol> <li>auridnio asmens vadova rapatybę patyrunancio dokumento kopiją;</li> <li>Jei dokumentus teikia ne juridinio asmens vadovas, o įgaliotas asmuo, tuomet pat</li> </ol>                                                        | reikiama įgaliotinio tapatybę patvirtinančio dokumento ir įgaliojimo veikti kopijos.          |
|               | Fiziniams asmenims:                                                                                                    |                                                                                               |
|               | <ol> <li>Niento tiznio asmens pazinimo anketą <u>iutsieujeti tormą</u></li> <li>Pavedimo ir (atba) jungtinės veiklos sutarties kopiją;</li> <li>Azmens tapatybę patvirtinančio dokumento kopiją.</li> </ol>                         |                                                                                               |
|               | Failai *                                                                                                    |                                                                                               |
|               | Failo vardas                                                                                                    | Dydis                                                                                         |
|               | ۵                                                                                                    | kelkite failus, kurluos norite pridėti, arba pasirinkite                                      |
|               |                                                                                                    |                                                                                               |

2) Jeigu jungiasi kitas asmuo, po to kai jau buvo prisijungęs staigos vadovas, Jums reikia suvesti monės, kuriai atstovaujate, kodą, pareigų pavadinimą, pridėti įgaliojimą ir spausti "Pateikti".

| SAVITARNA        |                                                                                                    | Atstovaujama: VARDAS PAVARDE                                                     |
|------------------|----------------------------------------------------------------------------------------------------|----------------------------------------------------------------------------------|
|                  | Daugiabučiai / Prieigos prašymas                                                                                          |                                                                                  |
| 🐞 Daugiabučiai 🗸 | Prieigos teisių suteikimas Juodrattis                                                                                     |                                                                                  |
|                  | Vardas *                                                                                                    | Pavardé *                                                                        |
|                  | VARDAS                                                                                                    | PAVARDE                                                                          |
|                  | Telefono numeris *                                                                                                    | El. paŝto adresas *                                                              |
|                  | +370 ()                                                                                                    | vardas pavarde@imone.lt                                                          |
|                  | ļmonės kodas (asmens kodas, jeigu daugiabutį atstovauja fizinis asmuo) *                                                  | ļmonės pavadinimas (Vardas Pavardė, jeigu dauglabutį atstovauja fizinis asmuo) * |
|                  |                                                                                                    |                                                                                  |
|                  | O Jei nepavyksta pateikti prieigos suteikimo prašymo, prašome kreiptis el. paštu modernizavimas@invega.lt. Laiške nurodyk | te savo atstovaujamos įmonės pavadinimą bei įmonės kodą.                         |
|                  | Pareigos įstaigoje *                                                                                                    |                                                                                  |
|                  | Failo vardas                                                                                                    | Dydis                                                                            |
|                  | A jkelkite failus, kurius                                                                                                 | s norite pridėti, arba <u>pasirinkite</u>                                        |
|                  | Prašome prisegti dokumentą įrodantį jūsų įgaliojimą atstovauti įstaigai                                                   |                                                                                  |
|                  | Laisvos formos tekstas                                                                                                    |                                                                                  |
|                  |                                                                                                    |                                                                                  |
|                  |                                                                                                    | k                                                                                |
|                  | Pateikti                                                                                                    |                                                                                  |

Pateikus prieigos suteikimo prašymą, laukiate, kol prašymas bus patvirtintas UAB "Investicijų ir verslo garantijos" darbuotojo.
 Sistemoje galite matyti, kokia šiuo metu yra Jūsų pateikto prieigos suteikimo prašymo būsena.

| SAVITARNA e |                      |                           |         |    |               |         |                 |                              |              |         |   |                    |   | Atstovaujama: | VAR | DAS PAVARDĖ |       |
|-------------|----------------------|---------------------------|---------|----|---------------|---------|-----------------|------------------------------|--------------|---------|---|--------------------|---|---------------|-----|-------------|-------|
|             | Daugiabučiai / Priei | gos suteikimas            |         |    |               |         |                 |                              |              |         |   |                    |   |               |     |             |       |
|             | Naujas prie          | igos suteikimo prašyma    | s       |    |               |         |                 |                              |              |         |   |                    |   |               |     |             |       |
|             |                      |                           |         |    |               |         |                 |                              |              |         |   |                    |   |               |     |             |       |
|             | 🖉 Prieigos t         | eisių suteikimas          |         |    |               |         |                 | ve Dataikti                  |              |         |   |                    |   |               |     |             |       |
|             |                      |                           |         |    |               |         |                 |                              |              |         |   |                    |   |               |     |             |       |
|             |                      |                           |         |    |               |         |                 |                              |              |         |   |                    |   |               |     |             |       |
|             | ID                   | Telslų sutelkimas         | Büsena  | 80 | enos data     | Patelke |                 | Patelkimo data               |              | Pavardê |   | įmonės pavadinimas |   | Vardas        |     | Velksmal    |       |
|             | 10776                | Priekos teisiu suteikimas | Pelokia |    | 3-11-30 17:11 | VARDA   |                 | 2023-11-30 17:11             | 7            | PAVRADĖ | Ŧ | LIAB IMONÉ"        | Ŧ | VARDAS        | 7   |             |       |
|             |                      |                           |         |    |               |         |                 |                              |              |         |   | ond April 12       |   |               |     |             |       |
|             |                      |                           |         |    |               |         |                 |                              |              |         |   |                    |   |               |     |             |       |
|             |                      |                           |         |    |               |         |                 |                              |              |         |   |                    |   |               |     |             |       |
|             |                      |                           |         |    |               |         |                 |                              |              |         |   |                    |   |               |     |             |       |
|             |                      |                           |         |    |               |         |                 |                              |              |         |   |                    |   |               |     |             |       |
|             |                      |                           |         |    |               |         |                 |                              |              |         |   |                    |   |               |     |             |       |
|             |                      |                           |         |    |               |         |                 |                              |              |         |   |                    |   |               |     |             |       |
|             |                      |                           |         |    |               |         |                 |                              |              |         |   |                    |   |               |     |             |       |
|             |                      |                           |         |    |               |         |                 |                              |              |         |   |                    |   |               |     |             |       |
|             |                      |                           |         |    |               |         |                 |                              |              |         |   |                    |   |               |     |             | Atgal |
|             |                      |                           |         |    |               |         |                 |                              |              |         |   |                    |   |               |     |             |       |
|             |                      |                           |         |    |               |         |                 |                              |              |         |   |                    |   |               |     |             |       |
|             |                      |                           |         |    |               |         |                 |                              |              |         |   |                    |   |               |     |             |       |
|             |                      |                           |         |    |               |         | 2023 PROMIS - p | rofesionalūs media ir intern | eto sprendim | hai     |   |                    |   |               |     |             |       |

4. Apie tai, kad Jūsų prieiga buvo patvirtinta, gausite pranešimą el. paštu. Po patvirtinimo galite pildyti ir teikti DNMF paraišką.

# KAIP ĮMONĖS VADOVUI PATVIRTINTI ĮMONĖS DARBUOTOJO PRIEIGOS SUTEIKIMO PRAŠYMĄ

1. Įmonės vadovas prisijungęs prie savitarnos turi pasirinkti atstovaujamą įmonę, kuriai buvo pateiktas prašymas, paspausti kairiajame meniu Daugiabučiai → Prieigos prašymai → paspausti ant prašymo Nr. → ir jau būnant prašyme paspausti "Vykdyti".

| SAVITARNA                                    |                  |                  |          |                  | Vartoto        | o sukūrimo ir paraiškos pi | ldymo instrukcija       | Atstovaujama:    | UAB "ĮMONĖ" |          |
|----------------------------------------------|------------------|------------------|----------|------------------|----------------|----------------------------|-------------------------|------------------|-------------|----------|
|                                              | Daugiabučiai / P | rieigos prašymai |          |                  |                |                            |                         |                  |             |          |
| 8≗ Naudotojai ∽                              |                  |                  |          |                  |                |                            |                         |                  |             |          |
| Daugiabučiai                                 |                  |                  |          |                  |                |                            |                         |                  |             |          |
| Prieigos prašymai<br>DNMF paraiškos teikimas | ID               | Vykdytojai       | Büsena   | Būsenos data     | Pateiké        | Pateikimo data             | El. pašto adresas       | Telefono numeris | [monės kodi | Veiksmai |
| Igaliojimai                                  | Ŧ                | Ŧ                |          | Ŧ                | Ŧ              | ₹                          | Ŧ                       |                  | -           |          |
|                                              | 11811            | VARDAS PAVARDÉ   | Pateikta | 2024-03-27 14:32 | VARDAS PAVARDÉ | 2024-03-27 14:32           | vardas.pavarde@imone.lt | +37060000000     | 123456      |          |

| Prieigos teisių suteikimas - 11811 Pateikta | ← Atgal į sąrašą             |
|---------------------------------------------|------------------------------|
| Administratorius:                           |                              |
|                                             | 🗸 Vykdyti 🚰 Keisti vykdytoją |

2. įėjus į prašymą, reikia įvesti įgaliojimo galiojimo datą (iki kada galioja įgaliojimas), pasirinkti rolę ir patvirtinti.

| SAVITARNA                                       |                                                                                               | Vartotojo sukūrimo ir paraiškos pildymo instrukcija                | Atstovaujama: UAB "IMONÉ"                    |   |
|-------------------------------------------------|-----------------------------------------------------------------------------------------------|--------------------------------------------------------------------|----------------------------------------------|---|
|                                                 | Dauglabučiai / įvertinti paskolos susiėjimą                                                   |                                                                    |                                              |   |
| 21. Naudotojal<br>d Daugiabučiai<br>Igaliojimai | Prieigos teisių suteikimas Redungens                                                          |                                                                    |                                              |   |
|                                                 | Vardas *                                                                                      | Pavardè *                                                          |                                              |   |
|                                                 | VARDAS                                                                                        | PAVARDÉ                                                            |                                              |   |
|                                                 | Telefono numeris *                                                                            | EL paŝto adresas *                                                 |                                              |   |
|                                                 | +370 (999) 99 999                                                                             | vardas.pavarde@imone.lt                                            |                                              |   |
|                                                 | jmonės kodas (asmens kodas, jeigu daugiabutį atstovauja fizinis asmuo) *                      | įmonės pavadinimas (Vardas Pavardė, jeigu daugia                   | ibutį atstovauja fizinis asmuo) *            |   |
|                                                 | 123456789                                                                                     | UAB "IMONÉ"                                                        |                                              |   |
|                                                 | O Jei nepavyksta pateikti prieigos suteikimo prašymo, prašome kreiptis el, paštu modernizaven | as ginvega.II. Laiške nurodyklte savo atstovaujamos įmonės pavadir | simą bei įmonės kodą.                        |   |
|                                                 | Pareigos įstaigoje *                                                                          |                                                                    |                                              |   |
|                                                 | Pareigos                                                                                      |                                                                    |                                              |   |
|                                                 | įgaliojimas (-ai)                                                                             |                                                                    |                                              |   |
|                                                 | Faile vardas                                                                                  |                                                                    | Dydis                                        |   |
|                                                 | Laisvos formos tekstas<br>Patekti                                                             |                                                                    |                                              |   |
|                                                 | Prieigos suteikimo vykdymas VERTINIMAS                                                        |                                                                    |                                              |   |
|                                                 | Theoleun Beachung area -                                                                      |                                                                    |                                              |   |
|                                                 | Naudotojo rolę .<br>ROLE *                                                                    |                                                                    |                                              |   |
|                                                 | Komentaras                                                                                    | Failas                                                             |                                              | _ |
|                                                 |                                                                                               | Failo vardas                                                       | Dydis                                        |   |
|                                                 |                                                                                               | 4 Depikito failus, kur                                             | iuos norite pridėti, arba <u>pasirinkita</u> |   |
|                                                 | Partversent Congdont society Amount                                                           |                                                                    |                                              |   |
|                                                 |                                                                                               |                                                                    | Atg                                          | - |

# KAIP DARBUOTOJUI PATEIKTI ĮGALIOJIMO PRATĘSIMO PRAŠYMĄ

1. Jeigu bandant pateikti DNMF paraišką rodo taip:

| galiojimai /  galiojimas neaktyvus |                              |       |
|------------------------------------|------------------------------|-------|
|                                    | Jūsų įgaliojimas nebegalioja |       |
|                                    | Pratęsti jgaliojimą          |       |
|                                    |                              | Atgal |
|                                    |                              |       |

2. Reikia paspausti "Pratęsti įgaliojimą", užpildyti prašymo tekstą bei patalpinti įgaliojimą ir spausti "Pateikti".

| galiojimai / Prašymai / Pateikti prašymą |                                       |
|------------------------------------------|---------------------------------------|
| Įgaliojimo atnaujinimas suvurta          | ✓ Išsaugoti × Nutraukti               |
| ļmonės pavadinimas *                     | ļmonės kodas *                        |
| UAB "IMONÉ"                              | 123456789                             |
| Prašymo tekstas *                        |                                       |
|                                          |                                       |
|                                          | 6                                     |
| Failai                                   |                                       |
| Failo vardas                             | Dydis                                 |
| 💩 įkelkite failus, kuriuos no            | rite pridėti, arba <u>pasirinkite</u> |
| Pateikti                                 |                                       |
|                                          |                                       |
|                                          |                                       |
|                                          | Atgar                                 |

# KAIP ĮMONĖS VADOVUI PATVIRTINTI ĮGALIOJIMO PRATĘSIMO PRAŠYMĄ

1. Įmonės vadovas prisijungęs prie savitarnos turi pasirinkti atstovaujamą įmonę, kuriai buvo pateiktas prašymas, paspausti kairiajame meniu Įgaliojimai → paspausti ant prašymo Nr. → ir jau būnant prašyme paspausti "Vykdyti".

| SAVITARNA                                               | ् |                     |                     |          |                  |   |                |   | Vartotojo sukūrimo | ir paraiško | os pildymo instrukcija |         | Atstovaujama            | UAE    | 3 "ĮMONĖ"       | -   |
|---------------------------------------------------------|---|---------------------|---------------------|----------|------------------|---|----------------|---|--------------------|-------------|------------------------|---------|-------------------------|--------|-----------------|-----|
|                                                         | ł | galiojimai / Prašyr | nai                 |          |                  |   |                |   |                    |             |                        |         |                         |        |                 |     |
| <sup>®</sup> Naudotojai ∨                               |   |                     |                     |          |                  |   |                |   |                    |             |                        |         |                         |        |                 |     |
| <ul> <li>Daugiabučiai ~</li> <li>Jgaliojimai</li> </ul> |   | Įgaliojimo a        | atnaujinimas        |          |                  |   |                |   |                    |             |                        |         |                         |        |                 |     |
|                                                         |   |                     |                     |          |                  |   |                |   |                    |             |                        |         |                         |        |                 |     |
|                                                         |   | ID                  | Bûsena              |          | Büsenos data     |   | Pateikė        |   | Pateikimo data     |             | monės kodas            |         | Įmonės pavadinimas      |        | Veiksmai        |     |
|                                                         |   | Ŧ                   |                     | Ŧ        |                  | ₹ |                | ₹ |                    | ₹           |                        | ₹       |                         | ₹      |                 |     |
|                                                         |   | 11486               | Pateikta            |          | 2024-03-29 11:06 |   | VARDAS PAVARDĖ |   | 2024-03-29 11:06   |             | 123456789              |         | UAB "ĮMONĖ"             |        |                 |     |
|                                                         |   |                     |                     |          |                  |   |                |   |                    |             |                        |         |                         |        |                 |     |
|                                                         |   | Įga                 | iliojimo atnaujinim | as - 114 | 86 Pateikta      |   |                |   |                    |             |                        | ← Atgal | į sąrašą                |        |                 |     |
|                                                         |   |                     |                     |          |                  |   |                |   |                    |             |                        |         | <b>~</b> ∨ <sub>3</sub> | /kdyti | 😤 Keisti vykdyt | oją |

2. įjus į prašymą, reikia įvesti įgaliojimo galiojimo datą (iki kada galioja įgaliojimas) ir patvirtinti.

| galiojimo atnaujinimas Apdorejema        |                |       |
|------------------------------------------|----------------|-------|
| Jmonės pavadinimas *                     | ļmonės kodas * |       |
| UAB "ĮMONĖ"                              | 123456789      |       |
| Prašymo tekstas *                        |                |       |
|                                          |                |       |
|                                          |                |       |
| Failai                                   |                |       |
| Failo vardas                             |                | Dydis |
| Pateikti                                 |                |       |
| aliojimo atnaujinimo vykdymas VERTINIMAS |                |       |
|                                          |                |       |
| mentaras                                 |                |       |
|                                          |                |       |
|                                          |                |       |
| aliojimo data *                          |                |       |
|                                          |                |       |
| Patvirtinti Grgžinti tikslinti           | Atmesti        |       |

# KAIP PATEIKTI DNMF PARAIŠKĄ

1. Pirmiausia turite pasirinkti, kurią įmonę norite atstovauti:

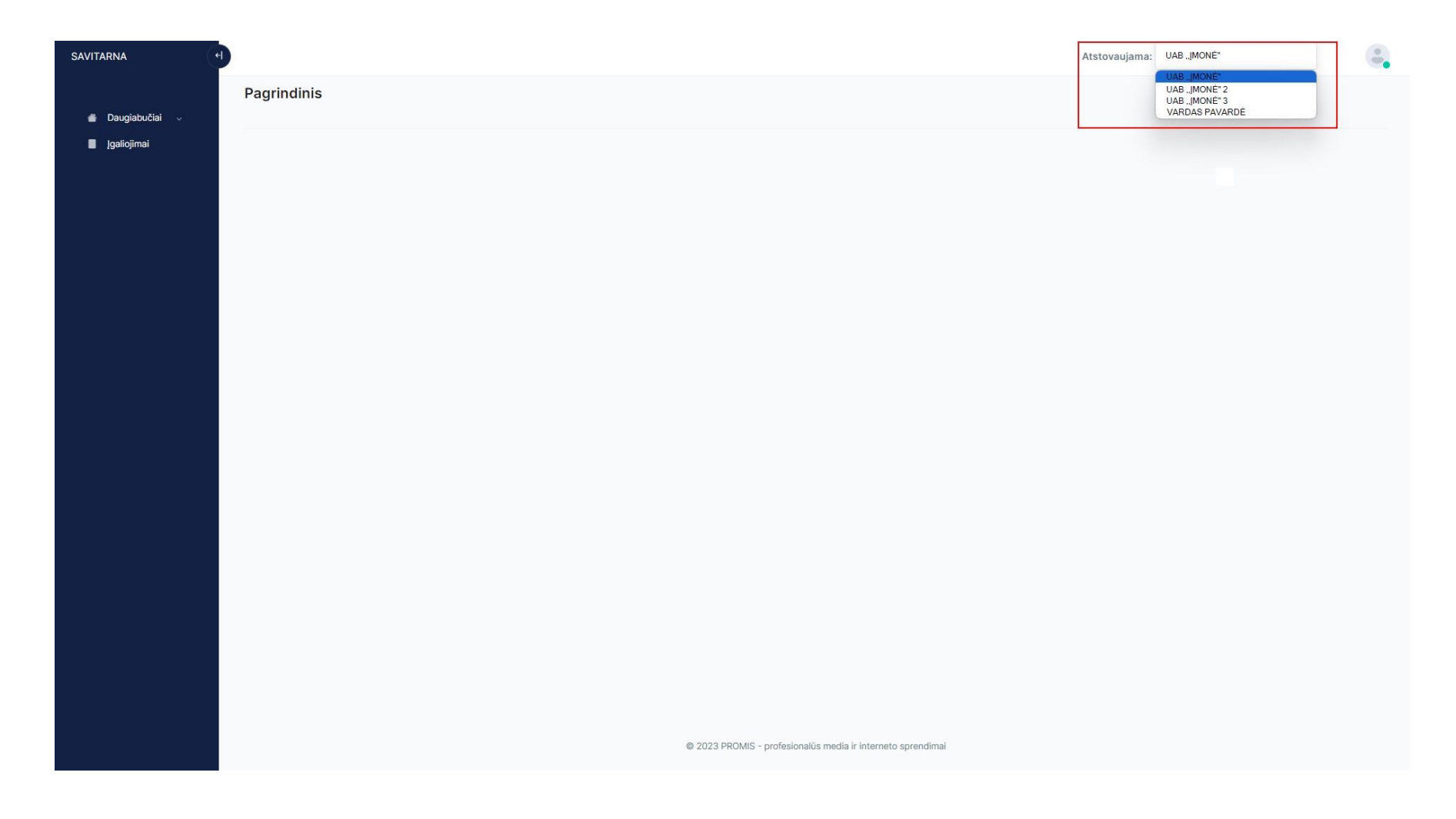

2. Pasirenkate "Daugiabučiai"  $\rightarrow$  "DNMF paraiškos teikimas"  $\rightarrow$  "Pildyti".

Jums bus atidaryta paraiškos pildymo vieta.

| SAVITARNA                               |       |                                                                       |                         | Atstovaujama: | UABIMONÉ" |       |
|-----------------------------------------|-------|-----------------------------------------------------------------------|-------------------------|---------------|-----------|-------|
|                                         | Daugi | abučiai / DNMF paraiškos                                              |                         |               |           |       |
| 1 🔮 Daugiabučiai 🔨                      |       |                                                                       |                         |               |           |       |
| Z DNMF paraiskos teikimas<br>Dokumentai | -     |                                                                       |                         |               |           |       |
| i Jgaliojimai                           |       | DAUGIABUČIO NAMO ATNAUJINIMO (MODERNIZAVIMO) PASKOLOS PARAIŠKOS FORMA | ✓ Piidyti               |               |           |       |
|                                         |       |                                                                       | Něra patelikty paraišky |               |           |       |
|                                         |       |                                                                       |                         |               |           | Atgal |
|                                         |       |                                                                       |                         |               |           |       |
|                                         |       |                                                                       |                         |               |           |       |
|                                         |       |                                                                       |                         |               |           |       |
|                                         |       |                                                                       |                         |               |           |       |
|                                         |       |                                                                       |                         |               |           |       |
|                                         |       |                                                                       |                         |               |           |       |
|                                         |       |                                                                       |                         |               |           |       |
|                                         |       |                                                                       |                         |               |           |       |

# PARAIŠKOS PILDYMO INSTRUKCIJA

Pildant paraišką siūlome atkreipti dėmesį į šiuos punktus, kurie gali padėti greičiau užpildyti paraišką:

Visada bus galimybė išsaugoti jau suvestus duomenis paspaudus mygtuką "Išsaugoti". Rekomenduojame suvestą informacija saugoti kai užpildote paraiškos dalį, nes to nepadarius ir atsijungus nuo sistemos, suvesta informacija nebus išsaugota.

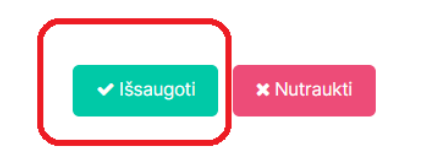

Norint peržiūrėti PDF teikimo variantą prieš pateikiant sistemoje, turite išsaugoti paraiškos duomenis ir paraiškų sąraše paspausti 6 taškiukus ir pasirinkti "Atsisiųsti PDF":

| oučiai / DN | IMF paraiškos                                                         |                         |                  |         |                |                   |         |      |                |
|-------------|-----------------------------------------------------------------------|-------------------------|------------------|---------|----------------|-------------------|---------|------|----------------|
| E DAUGIA    | BUČIO NAMO ATNAUJINIMO (MODERNIZAVIMO) PASKOLOS PARAIŠKOS FORMA       |                         | ✓ Pikdyti        |         |                |                   |         |      |                |
| ID          | Paraiška                                                              | Bûsena                  | Būsenos data     | Pateiké | Pateikimo data | Gatvė ir namo Nr. | Miestas | Pava | Veiksmai       |
| Ŧ           | ₹.                                                                    | Ψ.                      | <b>T</b>         |         | ÷              | =                 |         |      |                |
| 11403       | DAUGIABUČIO NAMO ATNAUJINIMO (MODERNIZAVIMO) PASKOLOS PARAIŠKOS FORMA | Juodraštis              | 2024-01-16 09:20 |         |                |                   |         | 8    |                |
| 11275       | DAUGIABUČIO NAMO ATNAUJINIMO (MODERNIZAVIMO) PASKOLOS PARAIŠKOS FORMA | Grąžinia Ukolinii       | 2024-01-08 10:20 |         |                |                   |         |      | Peržiūrėti     |
| 11221       | DAUGIABUČIO NAMO ATNAUJINIMO (MODERNIZAVIMO) PASKOLOS PARAIŠKOS FORMA | igyvendinamas projektas | 2023-12-21 15:27 |         |                |                   |         |      | Pildyti        |
| 11220       | DAUGIABUČIO NAMO ATNAUJINIMO (MODERNIZAVIMO) PASKOLOS PARAIŠKOS FORMA | Nutraukta               | 2023-12-15 10:00 |         |                |                   |         |      | Atsisiusti PDF |

Arba, ėjus į juodraščio būsenoje esančia paraiška ir paspausti 6 taškiukus ir pasirinkti "Atsisiųsti PDF":

| uglabučiai / DNMF paralškos                                                                                                    |                                             |
|----------------------------------------------------------------------------------------------------|---------------------------------------------|
| DAUGIABUČIO NAMO ATNAUJINIMO (MODERNIZAVIMO) PASKOLOS PARAIŠKOS FORMA - 11403 Jugerstite                                                            | ← Atgal į sąrašą                            |
| 1. BENDRA<br>2. ADMINISTRATORIUS 3. DAUGIABUTIS 4. INVESTICIJOS IR PASKOLA 5. GYVENTOJAJ 6. PATVIRTINIMAJ 7. PRIEDAJ<br>BENDRA                      | O Piloyti ★ Mutrauksi III<br>Atsisiųsti PDF |
| Dauglabučio namo atnaujinimo (modernizavimo) projektas įgyvendinamas pagal savivaldybės programą<br>Paskola prašoma *                               |                                             |
| <ul> <li>Projekto administratoriaus vardu butų ir kitų patalpų savininkų naudai<br/>Butų ir kitų patalpų savininkų vardu</li> <li>Pirmyn</li> </ul> |                                             |
|                                                                                                    | Atgal                                       |

Visi laukai, pažymėti "\*" yra privalomi, todėl juos privalote užpildyti.

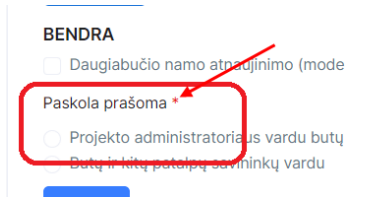

Paraišką siūlome pildyti nuosekliai, spaudžiant mygtuką "Pirmyn". Jei nesate užpildę visų privalomų laukų ir spaudžiate "Pirmyn", Jums todaryti neleis ir bus parodytas pranešimas, kurie laukai dar nėra užpildyti. Taip pat galite naudotis mygtuku "Atgal"

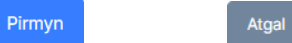

> Visus priedus kelkite tvarkingai tam nurodytose vietose, taip bus lengviau randami Jūsų pateikti dokumentai ir greičiau vertinama paraiška.

| učio namo butų ir kitų patalpų savininkų susirinkimo dėl daugiabučio namo atnaujini<br>ropija su priedais. * | no (modernizavimo), investicijų plano tvirtinimo ir lėšų skolinimosi protokolo arba balsa  |
|----------------------------------------------------------------------------------------------------|--------------------------------------------------------------------------------------------|
| Failo vardas                                                                                                 | Dydis                                                                                      |
| 🚯 jkeikite failus, kuriuo                                                                                    | s norite pridėti, arba <u>pasirinkite</u>                                                  |
| učio namo butų ir kitų patalpų savininkų balsavimo dėl daugiabučio namo atnaujinin                           | io (modernizavimo), investicijų plano tvirtinimo ir lėšų skolinimosi biuletenių kopijos. * |
| Falle verdes                                                                                                 | Dvdis                                                                                      |

# PARAIŠKOS PILDYMO ŽINGSNIAI

### 1. BENDRA

Turite pažymėti ar Daugiabučio namo atnaujinimo (modernizavimo) projektas įgyvendinamas pagal savivaldybės programą, bei pasirinkti pašomos paskolos tipą: "Projekto administratoriaus vardu butų ir kitų patalpų savininkų naudai" arba "Butų ir kitų patalpų savininkų vardu", **pažymima, kad Paskolos** sutartį butų ir kitų patalpų savininkų naudai galima prašyti sudaryti tik tuo atvejų, jei toks butų ir kitų patalpų savininkų sprendimas priimtas balsavime, kuris vyko iki 2023 m. lapkričio 1 d.

| augiabučiai / DNMF nauja paraiška                                                                                                    |                         |
|----------------------------------------------------------------------------------------------------|-------------------------|
| DAUGIABUČIO NAMO ATNAUJINIMO (MODERNIZAVIMO) PASKOLOS PARAIŠKOS FORMA Juodrašiis                                                                                                    | ✓ Išsaugoti ¥ Nutraukti |
| 1. BENDRA       2. ADMINISTRATORIUS       3. DAUGIABUTIS       4. INVESTICIJOS IR PASKOLA       5. GYVENTOJAI       6. PATVIRTINIMAI       7. PRIEDAI         BENDRA                                                                                                    |                         |
| Daugiabučio namo atnaujinimo (modernizavimo) projektas įgyvendinamas pagal savivaldybės programą <sup>1</sup>                                                                                                    |                         |
| Paskola prašoma * Projekto administratoriaus vardu butų ir kitų patalpų savininkų naudai <sup>2</sup> Butų ir kitų patalpų savininkų vardu <sup>1</sup> Savivaldybės tarybos patvirlinta savivaldybės energinio efektyvumo didinimo daugiabučiuose namuose programa, attinkanti Lietuvos Respublikos Vyriausybės patvirtintą Daugiabučių namų atnaujinimo (modernizavimo) programą. <sup>1</sup> Paskolos sutartį butų ir kitų patalpų savininkų naudai galima prašyti sudaryti tik tuo atvejų, jei toks butų ir kitų patalpų savininkų sprendimas prlimtas balsavime, kuris vyko iki 2023 m. lapkričio 1 d. Pirmyn |                         |
|                                                                                                    | Atgal                   |
|                                                                                                    |                         |

### 2. ADMINISTRATORIUS

Laukai "Pavadinimas" ir "monės kodas" užsipildo automatiškai, tačiau būtina suvesti visą informaciją apie projekto administratorių. Antroje dalyje taip pat pateikiame monės atstovo kontaktinę informaciją, bei užpildomi papildomi duomenys.

| MENYS APIE PROJEKTO ADMINISTRATORIŲ                                                                                                    |                                                                   |                                                                                                    |
|----------------------------------------------------------------------------------------------------|-------------------------------------------------------------------|----------------------------------------------------------------------------------------------------|
| ionės rekvizitai                                                                                                    |                                                                   |                                                                                                    |
| ivadinimas *                                                                                                    | Imonés kodas *                                                    | Buveinės adresas *                                                                                   |
| UAB 'IMONÉ'                                                                                                    | 123456789                                                         |                                                                                                    |
| winds misstar                                                                                                    | Talafana bir *                                                    | Buveinės adresas yra privalomes laukas.                                                              |
| venies miestas                                                                                                    | +370                                                              | EL pasto aurosas (%)                                                                                 |
|                                                                                                    | Telefono Nr. yra privalomos laukos.                               | El, palito adresas turi bûti tinkamas el, palito adresas                                             |
| under atteining schulebal                                                                                                    |                                                                   |                                                                                                    |
| SHES BISTOND TERVIZIER                                                                                                    |                                                                   |                                                                                                    |
| ojekto administratoriaus atstovo vardas *                                                                                                    | Projekto administratoriaus atstovo pavardė *                      | Projekto administratoriaus atstovo asmens kodas *                                                    |
|                                                                                                    |                                                                   |                                                                                                    |
| jekto administratoriaus atstovo vardas yra privalamas laukas.                                                                                                    | Projekto administratoriaus atstovo pavardė yra privalomas laukas, | Projekto administratoriaus atstovo asmens kodas yra privalomas ir turi susidaryti iš 11<br>skoltmenų |
| pašto adresas *                                                                                                    | Telefono Nr. *                                                    | Mobilaus telefono Nr.                                                                                |
|                                                                                                    | +370                                                              | +370                                                                                                 |
| pašto adresas turi būti tinkamas eL pašto adresas                                                                                                    | Telefono Nr. yra privatomes laukas.                               |                                                                                                    |
| ipildomi duomenys                                                                                                    |                                                                   |                                                                                                    |
| ojekto administratoriaus patirtis bendrojo naudojimo objektų adminis                                                                                                    | travimo ir (ar) pastatų naudojimo ir priežiūros srityje           |                                                                                                    |
|                                                                                                    |                                                                   |                                                                                                    |
|                                                                                                    |                                                                   |                                                                                                    |
|                                                                                                    | Skaičius (vnt.)                                                   | Plotas (m <sup>2</sup> )                                                                             |
| tministruojamų daugiabučių namų ar kitų pastatų                                                                                                    |                                                                   |                                                                                                    |
| lministruojamų butų ūkių skaičius                                                                                                    |                                                                   |                                                                                                    |
| niakto administratoriaus vaiklos sričiu ir taikiamu nastaunu anrašuma                                                                                                    | ic .                                                              |                                                                                                    |
| -terror of the stand stands are a second by a second by a stand a second stand by a stand stand stands are stand as the stand stand stands are stand as the stand stand stand stands are stand stands as the stand stand stan |                                                                   |                                                                                                    |
|                                                                                                    |                                                                   |                                                                                                    |

### 3. DAUGIABUTIS

Supildote visą reikalingą informaciją apie daugiabutį, kuris bus atnaujinamas (modernizuojamas).

- Laukelyje "Gatvė ir namo Nr." vedate renovuojamo daugiabučio namo gatvę ir numerį;
- > Daugiabučio namo miestą/miestel/kaimą ir savivaldybę pasirenkate iš pateiktų sąrašų;
- > Laukelis "Regionas" užsipildo automatiškai;
- > Laukelyje "Pašto kodas" vedate pašto kodą, kurį sudaro penki skaitmenys;
- > Daugiabučio namo unikalų kodą/numerį galite rasti Registrų centro išraše:

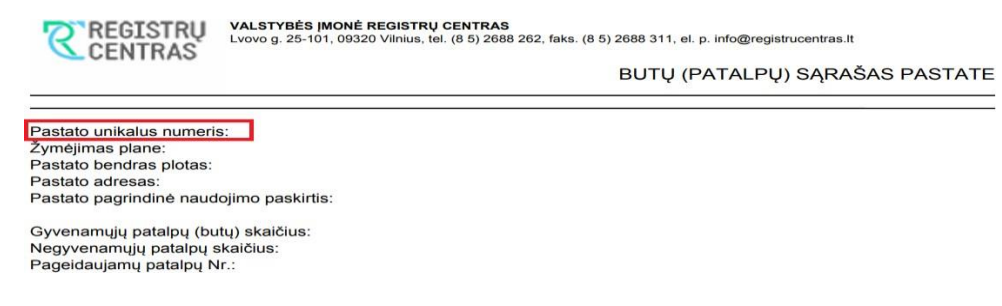

- > Apačioje minimų laukelių informacija galite rasti investiciniame plane:
  - "Dabartinė energetinio naudingumo klasė";
  - "Planuojama pastato energinio naudingumo klasė";
  - "Planuojamas šiluminės energijos sąnaudų sumažėjimas, %";
  - "Statybos metai" (reikšmė negali būti didesnė nei 1993);
  - "Butų ir kitų patalpų skaičius";
  - "Visų butų ir kitų patalpų naudingasis plotas (m<sup>2</sup>)".
- Laukelio "Butų ir kitų patalpų savininkų, kurie gali skirti nuosavų lėšų daugiabučiui atnaujinti, skaičius" galite nepildyti, jei neturite tokios informacijos, tačiau jei tokių butų savininkų, kurie norės prisidėti nuosavomis lėšomis atsirastų, tokia galimybė bus teikiant mokėjimo prašymus;
- Laukeliuose, kurie yra po pavadinimu "Daugiabučiam namui komunalines paslaugas teikiančios imonės", turite užpildyti Šalto vandens, Šildymo ir karšto vandens, Atliekų tvarkymo bei Namo administravimo paslaugas teikiančių įmonių pavadinimus.

| Daugiabuciai / Divivir nauja paraisk | Daugiabučiai | / DNM | F nauja | paraišk |
|--------------------------------------|--------------|-------|---------|---------|
|--------------------------------------|--------------|-------|---------|---------|

| UOMENYS APIE ATNAUJINAMĄ (MODERNIZUOJAMĄ) DAUGIABUTĮ NA                                       | MĄ                                                                              |                                                                                                  |
|-----------------------------------------------------------------------------------------------|---------------------------------------------------------------------------------|--------------------------------------------------------------------------------------------------|
| atvě ir namo Nr. *                                                                            | Miestas / Miestelis / Kaimas *                                                  | Savivaldybė *                                                                                    |
|                                                                                               |                                                                                 | •                                                                                                |
| vē ir namo Nr. yra privalomas laukas.                                                         | Miestas / Miestelis / Kaimas yra privalomas laukas.                             | Savivaldybė yra privalomas laukas.                                                               |
| gionas *                                                                                      | Pašto kodas *                                                                   | Daugiabučio namo unikalus kodas *                                                                |
| /idurio ir Vakarų Lietuvos                                                                    | LT                                                                              |                                                                                                  |
|                                                                                               | Pašto kodas yra privalomas laukas                                               | Daugiabučio namo unikalus kodas yra privalomas laukas.                                           |
| bartinė pastato energinio naudingumo klasė *                                                  | Planuojama pastato energinio naudingumo klasė *                                 | Planuojamas šiluminės energijos sąnaudų sumažėjimas, % *                                         |
| rtinė pastato energinio naudingumo klasė yra privalomas laukas.                               | Planuojama pastato energinio naudingumo klasė yra privalomas laukas.            | Planuojamas šiluminės energijos sąnaudų sumažėjimas, % yra privalomas laukas.                    |
| ybos metai *                                                                                  | Butų ir kitų patalpų skaičius *                                                 | Visų butų ir kitų patalpų naudingasis plotas (m²) *                                              |
| bos metai yra privalomas laukas.                                                              | Butų ir kitų patalpų skalėlius yra privalomas reikšmė negali būti mažesnė nei 3 | Visų butų ir kitų patalpų naudingasis plotas yra privalomas ir reikšmė negali būti mažesnė už 1. |
| ų ir kitų patalpų savininkų, kurie gali skirti nuosavų lėšų daugiabučiui atnaujinti,<br>ičius |                                                                                 |                                                                                                  |
| ugiabučiam namui komunalines paslaugas teikiančios įmonės:                                    |                                                                                 |                                                                                                  |
| .o vandens: *                                                                                 | Atliekų tvarkymo: *                                                             |                                                                                                  |
| vandens: yra privalomas laukas.                                                               | Atliekų tvarkymo: yra privalomas laukas.                                        |                                                                                                  |
| vmo ir karšto vandens: *                                                                      | Namo administravimo: *                                                          |                                                                                                  |
|                                                                                               |                                                                                 |                                                                                                  |

### 4. INVESTICIJOS IR PASKOLA

- > Laukelyje "APVA patvirtintos paraiškos numeris" nurodykite APVA suteiktą numerį;
- > Laukelyje "Prašomos paskolos suma (eurais)" nurodykite paskolos sumą, už kurią balsavo gyventojai.;
- > Laukelyje "Preliminari maksimali statybos darbų kaina (eurais su PVM)" vedate informacija iš investicinio plano;
- > Laukelių "Planuojama statybos darbų pradžia (data)" ir "Planuojama statybos darbų pabaiga (data)" turite nurodyti preliminarias datas;
- > Laukelio "Investicinio plano įgyvendinimui skiriamos nuosavos lėšos (eurai)" galite nepildyti, jei tokios informacijos neturite;
- > Laukelis "Prašomos paskolos laikotarpis (metais)" užpildomas automatiškai.
- Privalote pažymėti, kad "Prašoma atidėti paskolos ir palūkanų grąžinimą".

| AUGIABUCIO NAMO ATNAUJINIMO (MODERNIZAVIMO                                                         | ) PASKOI     | LOS PARAIŠKOS FORMA Juodraštis                                                           |   | ✓ Išsaugoti 🗙 Nutraukt                                                                                                    |
|----------------------------------------------------------------------------------------------------|--------------|------------------------------------------------------------------------------------------|---|----------------------------------------------------------------------------------------------------|
| 1. BENDRA 2. ADMINISTRATORIUS 3. DAUGIABUTIS 4. INVES                                              | ICIJOS IR PA | S. GYVENTOJAI 6. PATVIRTINIMAI 7. PRIEDAI                                                |   |                                                                                                    |
| IVESTICIJŲ PLANO IR PRASOMOS PASKOLOS DUOMENYS PVA patvirtintos paraiškos numeris *                |              | APVA kvietimo numeris *                                                                  |   | Prašomos paskolos suma (eurais) *                                                                                                    |
| WA patvirtintos paraiškos numeris yra privalomas laukas.<br>anuojama statybos darbų pradžia (data) |              | APVA kvietimo numeris yra privalomas laukas.<br>Planuojama statybos darbų pabaiga (data) |   | Prašomos paskolos suma (eurais) yra privalomas laukas.<br>Preliminari maksimali statybos darbų kaina (eurais su PVM) *                                                            |
| vėsticinio plano įgyvendinimui skiriamos nuosavos lėšos (eurai)                                    | m            | Investiciniame plane numatyta didžiausia mėnesinė įmoka 1m <sup>2</sup> *                | 1 | Preliminari maksimali statybos darbų kaina (eurais su PVM) yra privalomas laukas.<br>Vyriausybės nutarime nustatyta tvarka apskaičiuoto didžiausia mėnesinė įmoka 1m <sup>2</sup> |
|                                                                                                    |              | Investiciniame plane numatyta didžiausia mėnesinė įmoka yra privalomas laukas.           |   | Vyriausybės nutarime nustatyta tvarka apskaičiuoto didžiausia mėnesinė įmoka yra privalomas laukas.                                                                               |
| rašomos paskolos laikotarpis (metais)                                                              |              |                                                                                          |   |                                                                                                    |

# 5. GYVENTOJAI

Supildote visą informaciją iš Valstybės monės Registrų centro butų (patalpų) išrašo (sąrašo) pastate.

| DAUGIA   | BUČIO NAMO ATNAUJINIMO (M                                                                       | ODERNIZAVIMO) PASKOLOS PARAIŠKOS FORMA Juodraštis                                                                                                    | ✓ lšsaugoti 🗶 N | lutraukti |
|----------|-------------------------------------------------------------------------------------------------|----------------------------------------------------------------------------------------------------|-----------------|-----------|
| 1. BENDE | RA 2. ADMINISTRATORIUS 3. DAUGI/<br>RUČIO GYVENTOJAI                                            | IBUTIS 4. INVESTICIJOS IR PASKOLA 5. GYVENTOJAI 6. PATVIRTINIMAI 7. PRIEDAI                                                                                               |                 |           |
|          | BUTO (PATALPOS) INFORMACIJA                                                                     | GYVENTOJAI                                                                                                    |                 |           |
| =        | Buto (Patalpos) nr. *                                                                           | Savininkui tenkanti buto (patalpos) dalis *                                                                                                    |                 |           |
|          | Buto (Patalpos) nr. yra privalomas laukas<br>Buto (Patalpos) plotas (m²) *                      | Savininkui terkanti buto (patalpos) dalis yra privalomas laukas<br>Vieno buto apimtyje, visų savininkams tenkandų buto (patalpos) dalių suma turi būti lygi 1.<br>Asmuo * |                 |           |
|          | Buto (Patalpos) plotas yra privalomas ir reikšmė<br>negali būti mažesnė už 1.                   | Fizinis × 🔻                                                                                                    |                 |           |
|          | Bendras įvestas gyventojams tenkančios dalies<br>plotas turi sutapti su pastato naudingu plotu. | Vardas * Pavardè *                                                                                                    | <u> </u>        | 0         |
|          |                                                                                                 | Laukas yra privalomas Laukas yra privalomas                                                                                                    |                 |           |
|          |                                                                                                 | Asmens kodas • Netaikyti a.k. (j.k.) validacijos                                                                                                    |                 |           |
|          |                                                                                                 | Neteisingas formatas                                                                                                    |                 |           |
|          |                                                                                                 | + Pridėti bendrasavininką                                                                                                    |                 |           |
|          |                                                                                                 | + Pridėti naudos gavėją                                                                                                    |                 |           |
| + Pric   | lėti butą                                                                                       |                                                                                                    |                 |           |
| Atgal    | Pirmyn                                                                                          |                                                                                                    |                 |           |

# PAVYZDŽIAI:

| 1)               | Registrų centro išraše nurodyta, kad <b>vienam</b> savininkui |                                                                     |            | Unikalus numeris       | Unikalus numeris Naudojimo paskirtis F |    | Savininkas (patikėtinis) | Valdoma dalis | Bendras<br>plotas (kv.<br>m) | Naudingas<br>plotas (kv. m |  |
|------------------|---------------------------------------------------------------|---------------------------------------------------------------------|------------|------------------------|----------------------------------------|----|--------------------------|---------------|------------------------------|----------------------------|--|
|                  | priklauso butas:                                              |                                                                     | 10         |                        |                                        | 15 | VARDAS PAVARDÉ           |               | 54.81                        |                            |  |
| Suveda<br>apačio | ame informacija par<br>je.                                    | aiškos laukeliuose iš turimo Registrų centro                        | išrašo     | .Pvz.                  |                                        |    |                          |               |                              |                            |  |
| 1. BEND          | RA 2. ADMINISTRATORIUS 3. DAU<br>BUČIO GYVENTOJAI             | JGIABUTIS 4. INVESTICIJOS IR PASKOLA 5. GYVENTOJAL 6. PATVIRTINIMAL | 7. PRIEDAI |                        |                                        |    |                          |               |                              |                            |  |
| _                | Buto (Patalaos) INFORMACIJA                                   | GIVENIODAI                                                          |            |                        |                                        |    |                          |               |                              |                            |  |
| =                | Buto (Pataipos) nr. *                                         | Savininkui tenkanti bute patalpos) dalis *                          |            |                        |                                        |    |                          |               |                              |                            |  |
|                  | Buto (Patalpos) plotas (m <sup>2</sup> ) *                    | 1/1<br>Asmuo *                                                      |            |                        |                                        |    |                          |               |                              |                            |  |
|                  | 54,91                                                         | Fizinis                                                             |            |                        |                                        |    | × •                      | _             |                              |                            |  |
|                  |                                                               | VARDAS                                                              |            | * PAVARDĖ              |                                        |    | •                        | ۲             |                              | 0                          |  |
|                  |                                                               | 111111111                                                           |            | 🔹 🔽 Netaikyti a.k. (j. | .k.) validacijos                       |    |                          |               |                              | -                          |  |
|                  |                                                               | + Pridėti bendrasavininką                                           |            |                        |                                        |    |                          |               |                              |                            |  |
|                  |                                                               | + Pridėti naudos gavėją                                             |            |                        |                                        |    |                          |               |                              |                            |  |
| + Prie           | déti butą                                                     |                                                                     |            |                        |                                        |    |                          |               |                              |                            |  |
| Atgal            | Pirmyn                                                        |                                                                     |            |                        |                                        |    |                          |               |                              |                            |  |

 Jeigu Registrų centro išraše nurodyta, kad keliems savininkams priklauso butas, tačiau jie nėra jo pasiskirstę dalimis:

| Eil.<br>Nr. | Unikalus numeris | Naudo <mark>jim</mark> o paskirtis | Pat.<br>Nr. | Savininkas (patikėtinis)         | Valdoma dalis | Bendras<br>plotas (kv.<br>m) | Naudingas<br>plotas (kv. m) |
|-------------|------------------|------------------------------------|-------------|----------------------------------|---------------|------------------------------|-----------------------------|
| 18          |                  | Core and long                      | 15          | VARDAS PAVARDÉ<br>VARDAS PAVARDÉ | 1/1           | 54.91                        |                             |

Suvedame informacija paraiškos laukeliuose iš turimo Registrų centro išrašo.

Atkreipkite dėmesį, kad prie **vieno** buto reikia įvesti **du** naudos gavėjus ir prie "Savininkui tenkanti buto (patalpos) dalis" nurodyti – **1/1**, bendrasavininką pridėti pasinaudojant mygtuku **"Pridėti bendrasavininką".** 

Pvz., apačioje.

| 1. BENDR | A 2. ADMINISTRATORIUS 3. DAUGIAB           | UTIS 4. INVESTICIJOS IR PASKOLA 5. GYVENTOJAI 6. PATVIRTINIMAI 7. PRIEDAI |            |     |   |   |
|----------|--------------------------------------------|---------------------------------------------------------------------------|------------|-----|---|---|
| DAUGIAB  | UČIO GYVENTOJAI                            |                                                                           |            |     |   |   |
|          | BUTO (PATALPOS) INFORMACIJA                | GYVENTOJAI                                                                |            |     |   |   |
| ≡        | Buto (Patalpos) nr. *                      | Savininkui tenkanti buto (patalpos) dalis *                               |            |     |   |   |
|          | Buto (Patalpos) plotas (m <sup>2</sup> ) * | 1/1<br>Asmuo *                                                            |            |     |   |   |
|          | 54,91                                      | Fizinis                                                                   |            | × • |   |   |
|          |                                            | VARDAS * PAVARDÉ                                                          |            | *   |   |   |
|          |                                            | 11111111111 • ✔ Netaikyti a.k. (j.k.) va                                  | alidacijos |     | 0 |   |
|          |                                            | Asmuo *                                                                   |            |     | - | 0 |
|          |                                            |                                                                           | × •        | 0   |   |   |
|          |                                            | VARDAS PAVARDE                                                            |            |     |   |   |
|          |                                            |                                                                           |            |     |   |   |
|          |                                            | + Pridėti naudos gavėją                                                   |            |     |   |   |
| + Prid   | éti butą                                   |                                                                           |            |     |   |   |
| Atgal    | Pirmyn                                     |                                                                           |            |     |   |   |

3) Jeigu Registrų centro išraše nurodyta, kad keliems

savininkams priklauso butas, ir jie **yra** j pasiskirstę dalimis: Suvedame informacija paraiškos laukeliuose iš turimo Registrų centro išrašo.

Prie **vieno** buto reikia pridėti *(pavyzdžio atveju)* **8 naudos gavėjus** ir prie kiekvieno iš jų "Savininkui tenkanti buto (patalpos) dalis" nurodyti dalį, kuri nurodyta šalia jo Registrų centro išraše "Valdoma dalis", Pvz. pirmas savininkas turi **42/1000**. Pvz. apačioje.

2 ADMINISTRATORIUS 3 DALIGIABUTIS 4 INVESTICUOS IE

D

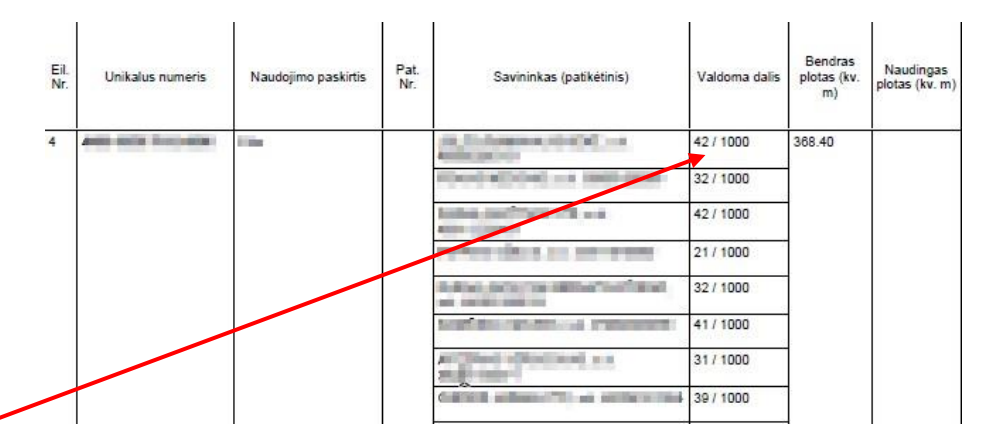

| BUTO (PATALPOS) INFOR   | MACIJA                                      | GYVENTOJAI                                                                                               |                                   |    |  |  |  |  |
|-------------------------|---------------------------------------------|----------------------------------------------------------------------------------------------------|-----------------------------------|----|--|--|--|--|
| Buto (Patalpos) nr. *   |                                             | Sevininkui tenkanti buto (peraipos) dalis *                                                              |                                   |    |  |  |  |  |
| Dista (Datalana) alataa | (                                           | 42/1000                                                                                                  |                                   |    |  |  |  |  |
| Buto (Pataipos) piotas  | s (III <sup>-</sup> ) -                     | Vieno buta apimtyje, visų savininkams tenkančių buto (patalpos) dalių suma turi būti lygi 1.             |                                   |    |  |  |  |  |
| 368,40                  |                                             | Asmuo *                                                                                                  |                                   |    |  |  |  |  |
|                         |                                             | Fizinis                                                                                                  | × •                               | •  |  |  |  |  |
|                         |                                             | VARDAS                                                                                                   | PAVARDÉ                           |    |  |  |  |  |
|                         |                                             |                                                                                                    | Netaikyti a.k. (j.k.) validacijos |    |  |  |  |  |
|                         |                                             | + Pridéti bendrasavininką                                                                                |                                   |    |  |  |  |  |
|                         | Savininkui tenkanti buto (patalpos) dalis * |                                                                                                    |                                   |    |  |  |  |  |
|                         |                                             | 32/1000                                                                                                  |                                   |    |  |  |  |  |
|                         |                                             | Viero buto apimtiyo, viaų asvininkams tenkančių buto (pataipos) asių suma turi būti lygi 1.<br>Anemuo *  |                                   |    |  |  |  |  |
|                         |                                             | Asmuo *                                                                                                  |                                   |    |  |  |  |  |
|                         |                                             | Fizinis                                                                                                  | × •                               | •  |  |  |  |  |
|                         |                                             | VARDAS                                                                                                   | PAVARDÉ                           |    |  |  |  |  |
|                         |                                             |                                                                                                    | Netaikyti a.k. (i.k.) validacijos |    |  |  |  |  |
|                         |                                             | + Pridéti bendrasavininką                                                                                |                                   | Ν  |  |  |  |  |
|                         |                                             |                                                                                                    |                                   | 43 |  |  |  |  |
|                         |                                             | Savininkui tenkanti buto (patalpos) dalis *                                                              |                                   |    |  |  |  |  |
|                         |                                             | 21/500                                                                                                   |                                   |    |  |  |  |  |
|                         |                                             | Vieno buto apimtyje, visų savininkams tenkančių buto (patalpos) dalių suma turi būti lygi 1.<br>Asmuno * |                                   |    |  |  |  |  |
|                         |                                             | Fizinis                                                                                                  | × •                               | _  |  |  |  |  |
|                         |                                             |                                                                                                    |                                   | •  |  |  |  |  |
|                         |                                             | VARDAS                                                                                                   | PAVARDÉ                           |    |  |  |  |  |
|                         |                                             |                                                                                                    | Netaikyti a.k. (j.k.) validacijos |    |  |  |  |  |
|                         |                                             | + Pridéti bendrasavininką                                                                                |                                   |    |  |  |  |  |
|                         |                                             | Debddel meurifere ann file                                                                               |                                   |    |  |  |  |  |

 Jeigu Registrų centro išraše nurodyta, kad keliems savininkams priklauso butas ir jie yra j pasiskirstę dalimis:

| Eil.<br>Nr. | Unikalus numeris | Naudojimo paskirtis | Pat.<br>Nr. | Savininkas (patikėtinis)  | Valdoma dalis | Bendras<br>plotas (kv.<br>m) | Naudingas<br>plotas (kv. m) |
|-------------|------------------|---------------------|-------------|---------------------------|---------------|------------------------------|-----------------------------|
| 16          |                  | Operating (star)    | 13<br>13    | (The Condition of Section | 1/2           | 56.18                        |                             |

Suvedame informacija paraiškos laukeliuose iš turimo Registrų centro išrašo.

Atkreipkite dėmesį, kad prie vieno buto turite vesti du naudos gavėjus ir prie "Savininkui teakanti buto (patalpos) dalis"

nurodyti dal, kuri nurodyta šalia jo Registrų centro išraše "Valdoma dalis" - 1/2. Pvz. apačioje.

| 1. BENDR/ | BENDRA 2. ADMINISTRATORIUS 3. DAUGIABUTIS 4. INVESTICIJOS IR PASKOLA 5. GYVENTOJAI 6. PATVIRTINIMAI 7. PRIEDAI |                                                   |   |  |  |  |  |  |  |
|-----------|----------------------------------------------------------------------------------------------------|---------------------------------------------------|---|--|--|--|--|--|--|
| DAUGIAB   | UGIABUČIO GYVENTOJAI                                                                                           |                                                   |   |  |  |  |  |  |  |
|           | BUTO (PATALPOS) INFORMACIJA                                                                                    |                                                   |   |  |  |  |  |  |  |
| =         | Buto (Patalpos) nr. *                                                                                          | Savininkui tenkanti buto (perepos) dalis *        |   |  |  |  |  |  |  |
|           | 13                                                                                                    | 1/2                                               |   |  |  |  |  |  |  |
|           | Buto (Patalpos) plotas (m²) *                                                                                  | Asmuo *                                           |   |  |  |  |  |  |  |
|           | 36,18                                                                                                    | Fizinis x •                                       |   |  |  |  |  |  |  |
|           |                                                                                                    | VARDAS PAVARDÉ .                                  |   |  |  |  |  |  |  |
|           |                                                                                                    | 11111111111                                       |   |  |  |  |  |  |  |
|           |                                                                                                    | Pridéti bendrasavininką                           |   |  |  |  |  |  |  |
|           |                                                                                                    | Savininkui tenkanti buto (patalpos) dalis *       | ۲ |  |  |  |  |  |  |
|           |                                                                                                    | 1/2                                               |   |  |  |  |  |  |  |
|           |                                                                                                    | Asmuo *                                           |   |  |  |  |  |  |  |
|           |                                                                                                    | Fizinis x 🔻                                       |   |  |  |  |  |  |  |
|           |                                                                                                    | Vardas * Pavardé *                                |   |  |  |  |  |  |  |
|           |                                                                                                    | 11111111111 • 🗹 Netaškyti a.k. (j.k.) validacijos |   |  |  |  |  |  |  |
|           |                                                                                                    | Pridáti bendrasavininką                           |   |  |  |  |  |  |  |
|           |                                                                                                    | ◆ Pridėti naudos gavėją                           |   |  |  |  |  |  |  |
|           |                                                                                                    |                                                   |   |  |  |  |  |  |  |

 Jeigu Registrų centro išraše nurodyta, kad keliems savininkams priklauso butas, bei jo padalintas dalis dalinasi keli asmenys:

| Eil.<br>Nr. | Unikalus numeris | Naudojimo paskirtis | Pat.<br>Nr. | Savininkas (patikėtinis)                              | Valdoma dalis | Bendras<br>plotas (kv.<br>m) | Naudingas<br>plotas (kv. m) |
|-------------|------------------|---------------------|-------------|-------------------------------------------------------|---------------|------------------------------|-----------------------------|
| 16          |                  | 100.000             | 13          | VAR DAS PAVARDÉ<br>VAR DAS PAVARDÉ<br>VAR DAS PAVARDÉ | 1/2           | 56.18                        |                             |
|             |                  |                     | 13          | VARDAS PAVARDĖ<br>VARDAS PAVARDĖ                      | 1/2           |                              |                             |

Suvedame informacija paraiškos laukeliuose iš turimo Registrų centro išrašo.

Atkreipiame dėmesį, kad kiekvienam naudos gavėjui reikia pridėti po bendrasavininką, vienam naudos gavėjui du bendrasavininkus, kitam naudos

gavėjui – vieną. Kiekvienam prie "Savininkui tenkanti buto (patalpos) dalis" nurodyti po 1/2.

### Pvz. apačioje.

| D (PATALPOS) INFORMACIJA | GYVENTOJAI                                  |                                                       |     |
|--------------------------|---------------------------------------------|-------------------------------------------------------|-----|
| (Patalpos) nr. *         | Savininkui tenkanti buto (contoos) dalis *  |                                                       |     |
| 3                        | 1/2                                         |                                                       |     |
| (Patalpos) plotas (m²) * | Asmuo *                                     |                                                       |     |
| 6,18                     | Fizinis                                     |                                                       | × • |
|                          |                                             | t puncé                                               | •   |
|                          | VARUAS                                      | PAVARDE                                               |     |
|                          | 111111111                                   | • Vetakytra.k. (J.K.) Validacijos                     |     |
|                          | Asmuo *                                     |                                                       |     |
|                          | Fizinis                                     |                                                       | × • |
|                          | VARDAS                                      | * VARDAS                                              |     |
|                          |                                             | .  ■ estakyti a.k. (i.k.) validacijos                 |     |
|                          | *******                                     |                                                       |     |
|                          | Asmuo *                                     |                                                       |     |
|                          | Fizinis                                     |                                                       | × • |
|                          | VARDAS                                      | • VARDAS                                              |     |
|                          |                                             | <ul> <li>Netaikyti a.k. (j.k.) validacijos</li> </ul> |     |
|                          | 111111111                                   |                                                       |     |
|                          | Pridéti bendrasavininką                     |                                                       |     |
|                          |                                             |                                                       |     |
|                          | Savininkui terkanto iko (pataipos) dallis - |                                                       |     |
|                          | Asmuo *                                     |                                                       |     |
|                          | Fizinis                                     |                                                       | •   |
|                          |                                             | t Count                                               |     |
|                          | VARDAS                                      | PAVARDE                                               |     |
|                          | 1111111111                                  | <ul> <li>Vetaikyti a.k. (j.k.) validacijos</li> </ul> |     |
|                          | Asmuo *                                     |                                                       |     |
|                          | Fizinis                                     |                                                       | × • |
|                          | VARDAS                                      | • PAVARDÉ                                             |     |
|                          | 1111111111                                  | Netaikyti a.k. (j.k.) validacijos                     |     |
|                          | + Pridéti bendrasavininką                   |                                                       |     |
|                          |                                             |                                                       |     |

Atkreipkite dėmesį, kad:

 Jeigu buto/patalpos savininkas yra Lietuvos Respublika, tačiau Registro centro išraše skliausteliuose nurodytas V Turto bankas ar kitas juridinis asmuo, kuriam perduota buto/patalpos patikėjimo teisė, - savininku nurodomas ir naudos gavėju laikomas V Turto bankas ar tas juridinis asmuo, kuriam suteikta buto/patalpos patikėjimo teisė, t. y. kas nurodytas Registro centro išraše skliausteliuose.

|      | -     |                                  |   |                                                                                          |     |       |       |
|------|-------|----------------------------------|---|------------------------------------------------------------------------------------------|-----|-------|-------|
| 8    |       | Gyvenamo <mark>j</mark> i (butų) | 8 | LIETUVOS RESPUBLIKA, į.k. 111105555<br>(Valstybės įmonė Turto bankas, į.k.<br>112021042) | 1/1 | 41.66 | 41.66 |
| Past | abos: | Butas                            |   |                                                                                          |     |       |       |

Jeigu buto/patalpos savininkas yra Savivaldybė, tačiau Registro centro išraše skliausteliuose nurodytas kitas juridinis asmuo (savivaldybės administracija, uždaroji akcinė bendrovė ar kita), kuriam perduota buto/patalpos patikėjimo teisė, - savininku nurodomas ir naudos gavėju laikomas buto/patalpos savininkas, t. y. Savivaldybė.

| 17    |       | Gyvenamoji (butų) | 18 | ANYKŠČIŲ RAJONO SAVIVALDYBĖ, į.k.<br>111100241 (Anykščių rajono savivaldybės<br>administracija, į.k. 188774637) | 1/1 | 28.83 | 28.83 |
|-------|-------|-------------------|----|----------------------------------------------------------------------------------------------------|-----|-------|-------|
| Pasta | abos: | Butas;            |    |                                                                                                    |     |       |       |

### 6. PATVIRTINIMAI

### Prie kiekvieno pasirinkimo turite pažymėti "Taip" arba "Ne".

Daugiabučiai / DNMF nauja paraiška

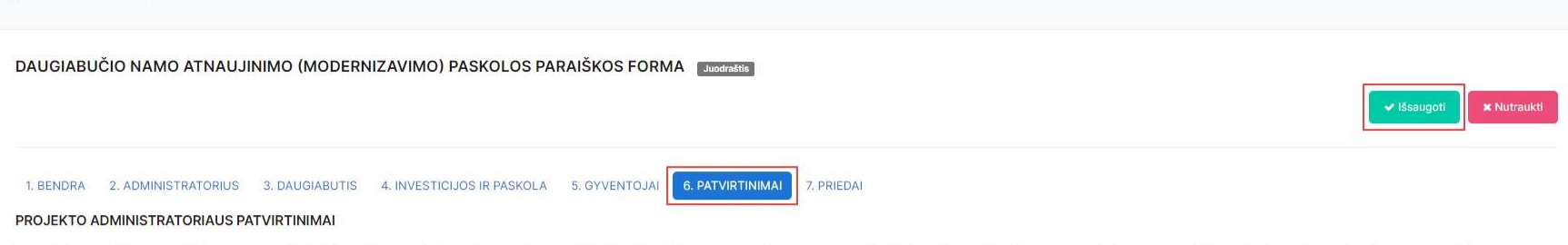

1. Patvirtinu, kad UAB "Investicijų ir verslo garantijos" (toliau - Finansuotojas) pateiktoje paskolos paraiškoje bei jos prieduose nurodyti duomenys yra teisingi ir išsamūs, daugiabučio namo butų ir kitų patalpų savininkų balsavimas dėl daugiabučio namo atnaujinimo (modernizavimo), investicijų plano tvirtinimo ir lėšų skolinimosi buvo teisėtas, suorganizuotas laikantis visų teisės aktų nustatytų reikalavimų ir daugiabučio namo butų ir kitų patalpų savininkų susirinkimo dėl daugiabučio namo atnaujinimo (modernizavimo), investicijų plano tvirtinimo ir lėšų skolinimosi protokole ar balsavimo raštu protokole nurodoma informacija yra teisinga, išsami ir atspindi daugiabučio namo butų ir kitų patalpų savininkų tikrąją valią. \*

#### 🔾 Taip 🛛 Ne

2. Pateikdamas šlą paraišką patvirtinu, kad visus butų ir patalpų savininkus supažindinau su Finansuotojo parengtu arba su Finansuotoju suderintu Privatumo pranešimu (1.1 priedas. Privatumo pranešimas duomenų subjektams dėl asmens duomenų tvarkymo vykdant daugiabučių namų atnaujinimo (modernizavimo) projektų lengvatinio finansavimo administravimo veiklą, toliau – Privatumo pranešimas) ir informavau apie tai, kad paskolos paraiškos vertinimo tikslu, siekiant sudaryti paskolos sutartį bei vėliau – siekiant ją vykdyti, Finansuotojas pradėjo tvarkyti jų su paraiška ir (ar) jos priedais pateiktus asmens duomenis, bei jsipareigoju tokiu būdu supažindinimo timatisuos asmenis su jų, kaip duomenų subjektų teisėmis, jų asmens duometų tvarkymu ir duomenų subjektų teisių įgyvendinimo tvarka, tame tarpe, bet tuo neapsiribojant, Lietuvos Respublikos asmens duomenių teisinės apsaugos įstatymo, 2016 m. balandžio 27 d. Europos Parlamento ir Tarybos Reglamento (ES) Nr.2016//67 dėl fizinių asmenų apsaugos tvarkant asmens duomenis ir dėl laisvo tokių duomenų judėjimo, kuriuo panaiknama Direktyva 95/46/EB (toliau – toliau - BDAR), ir kitų taikytinų teisės aktų, reglamentuojančių asmens duomenų tvarkymą, taikomais reikalavimais ir jų suteikiamomis teisėmis. \*

#### 🔾 Taip 🖳 Ne

3. Patvirtinu, kad aš, Projekto administratorius (atstovas), sutinku gauti Finansuotojo teikiamą tiesioginės rinkodaros informaciją, naujienlaiškius, taip pat sutinku, kad Finansuotojas tvarkytų asmens duomenis tiesioginės rinkodaros tikslu bei patvirtinu, kad susipažinau su Finansuotojo interneto svetainėje skelbiama informacija dėl asmens duomenų apsaugos ir asmens duomenų apsaugą reglamentuojančiais dokumentais. Esu informuotas, kad šį savo sutikimą galiu atšaukti, kreipdamasis el. paštu info@invega.lt. \*

#### 🔿 Taip 👘 Ne

4. Patvirtinu, kad teikdamas paraišką sutinku teikti papildomą informaciją bei dokumentus, patvirtinančius paraiškoje pateiktus duomenis, jeigu tokie būtų reikalingi, ir jsipareigoju nedelsdamas pranešti apie paraiškoje ir (ar) jos prieduose pateiktos informacijos pasikeitimus.\*

#### 🔾 Taip 👘 Ne

5. Sutinku, kad paraiškoje ir (ar) jos prieduose pateiktų duomenų apie Projekto administratorių (juridinį asmenį) teisingumo patikrinimo tikslu bei Finansuotojui vykdant teisines prievoles, būtų renkami duomenys apie Projekto administratorių iš visų trečiųjų asmenų, įskaitant, bet neapsiribojant, kredito įstaigas, draudimo bendroves, valstybės registrus (VJ Registrų centras ir kt.), bendroves, tvarkančias jungtines duomenų rinkmenas bei duomenis (pvz., UAB "Creditinfo Lietuva"), komunalinių paslaugų teikėjus, skolų išieškojimo įmones, Lietuvos banką, kitas įstaigas bei organizacijas. \*

#### 🔾 Taip 🖳 Ne

6. Patvirtinu, kad aš, Projekto administratorius (atstovas), pateikdamas šią paraišką ir joje nurodydamas savo asmens duomenis, suprantu, kad mano asmens duomenys: vardas, pavardė, asmens kodas, parašas, el. pašto adresas, telefono Nr., darbovietė, pareigos, bus tvarkomi Finansuotojo, sieklant imtis visų reikalingų veiksmų prieš sudarant daugiabučio namo modernizavimo (atnaujinimo) paskolos sutartį, įskaitant, bet neapsiribojant, tikslu dėl daugiabučio namo modernizavimo (atnaujinimo) finansavimo organizavimo ir (ar) paskolos sutarties sudarymo ir administravimo, tiek, kiek tai bus būtina imtis veiksmų sudaryti sutartį ar ją vykdytį taikytinas telsines prievoles tokios sutarties sudarymui ir (ar) vykdymui, ir (ar) siekiant telsėtų duomenų valdytojo arba trečiosios šalies interesu, juskaitante autojas, yra viršeant. \*

#### 🔾 Taip 👘 Ne

7. Patvirtinu, kad susipažinau su Privatumo pranešimu. \*

#### 🗿 Taip 👘 Ne

8. Patvirtinu, kad jgyvendinant daugiabučio namo atnaujinimo (modernizavimo) projektą nebus daromas tiesioginis ir pirminis netiesioginis poveikis visiems 6-iems ES taksonomijos reglamente nustatytiems aplinkos tikslams arba numatomas jų poveikis yra nereikšmingas per visą projekto gyvavimo ciklą.\*

#### 🔘 Taip 👘 🔘 Ne

9. Patvirtinu, jog esu susipažinęs su galiojančia Finansuotojo duomenų subjektų teisių įgyvendinimo tvarka, Finansuotojo interneto svetainėje skelbiama informacija dėl asmens duomenų apsaugos bei asmens duomenų apsaugą reglamentuojančiais dokumentais ir man yra žinoma bei daugiabučio namo butų ir kitų patalpų savininkams yra pranešta, kad visa su asmens duomenų tvarkymu susijusi informacija yra teikiama kreipiantis Finansuotojo elektroninėje svetainėje pateiktais kontaktais. \*

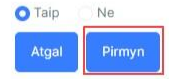

Atga

### 7. PRIEDAI:

Sukeliame visus reikalingus priedus. Priedai, pažymėti "\*", yra privalomi.

Lango apačioje spaudžiame "Pateikti".\*

\*Jeigu prieš pateikiant paraišką, norite pasitikrinti duomenis PDF formatu, ar tikrai viską gerai suvedėte, pažiūrėkite šios instrukcijos 15-16 psl.

| ugiabučiai / DNMF nauja paraiška                                                                                                    |                                                                                                    |                         |
|----------------------------------------------------------------------------------------------------|----------------------------------------------------------------------------------------------------|-------------------------|
| DAUGIABUČIO NAMO ATNAUJINIMO (MODERNIZAVIMO) PASKOLO                                                                                  | DS PARAIŠKOS FORMA Juodraštis                                                                                     | ✓ Išsaugoti × Nutraukti |
| 1. BENDRA 2. ADMINISTRATORIUS 3. DAUGIABUTIS 4. INVESTICIJOS IR PASI<br>DAUGIABUČIO NAMO ATNAUJINIMO (MODERNIZAVIMO) PASKOLOS PARAIŠK | KOLA 5. GYVENTOJAI 6. PATVIRTINIMAI <b>7. PRIEDAI</b><br>KOS PRIEDAI                                              |                         |
| <ol> <li>Daugiabucio namo butų ir kitų patalpų savininkų susirinkimo dei daugiabucio namo atna</li> </ol>                             | ujinimo (modernizavimo), investicijų plano tvirtinimo ir lesų skolinimosi protokolo arba balsavimo rastu protokol | o kopija. *             |
| Failo vardas                                                                                                    |                                                                                                    | Dydis                   |
|                                                                                                    | Ikelkite failus, kuriuos norite pridėti, arba pasirinkite                                                         |                         |
| 2. Investicijų plano kopija. *                                                                                                    |                                                                                                    |                         |
| Failo vardas                                                                                                    |                                                                                                    | Dydis                   |
|                                                                                                    | Jkelkite failus, kuriuos norite pridėti, arba pasirinkite                                                         |                         |
| 3. Energinio naudingumo sertifikato kopija. *                                                                                         |                                                                                                    |                         |
| Failo vardas                                                                                                    |                                                                                                    | Dydis                   |
|                                                                                                    | Ikelkite failus, kuriuos norite pridėti, arba pasirinkite                                                         |                         |
| 11. Kiti dokumentai.                                                                                                    |                                                                                                    |                         |
| Failo vardas                                                                                                    |                                                                                                    | Dydis                   |
|                                                                                                    | Ikelkite failus, kuriuos norite pridėti, arba pasirinkite                                                         |                         |
| Atgal Pateikti                                                                                                    |                                                                                                    |                         |
|                                                                                                    |                                                                                                    | Atgal                   |

Tuomet Jums parodo tokią lentelę, spaudžiame "Taip".

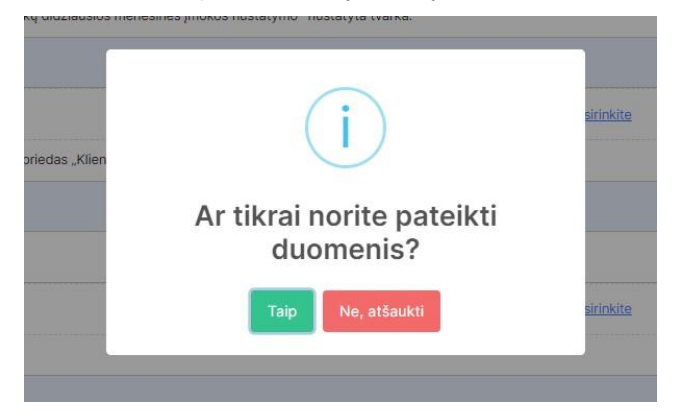

Kitas žingsnis yra paraiškos dokumento pasirašymas Jums patogiu būdu.

| Dokur    | mento pasirašymas                                                                            |                                                         |                                              |     |      |     |  |  |  |  |
|----------|----------------------------------------------------------------------------------------------|---------------------------------------------------------|----------------------------------------------|-----|------|-----|--|--|--|--|
|          | Dokumento turinys                                                                            |                                                         |                                              |     |      | *   |  |  |  |  |
|          | Q DAUGIABUČIO NAMO ATNAUJINIMO (MODERNIZAVIMO) PASKOLOS PARAIŠKOS FORMA - 10780.pdf (0.1 MB) |                                                         |                                              |     |      |     |  |  |  |  |
|          |                                                                                              | 1 iš 4 — + Automatii                                    | nis mastelis 🗸 🗸                             | # 🖻 | ₩ >> |     |  |  |  |  |
|          | DAUGIABUČIO NAMO ATNAUJINIMO (MODERNIZAVIMO) PASKOLOS<br>PARAIŠKOS FORMA                     |                                                         |                                              |     |      |     |  |  |  |  |
|          |                                                                                              | 2023-12-01                                              |                                              |     |      |     |  |  |  |  |
|          | Daugiabučio namo atna                                                                        | ujinimo (modernizavimo) projektas įgyvendinamas p       | agal savivaldybės programą: TAIP             |     |      |     |  |  |  |  |
|          | Paskola prašoma Projekt                                                                      | o administratoriaus vardu butų ir kitų patalpų savinink | u naudai: TAIP                               |     |      |     |  |  |  |  |
|          | Paskola prašoma butų ir                                                                      | kitų patalpų savininkų vardu NE                         |                                              |     |      |     |  |  |  |  |
|          | 2. DUOMENYS /<br>Pavadinimas<br>INVEGA<br>Buveinės miestas                                   | Imonés kodas<br>33333333<br>Telefono Nr.                | Buveinės adresas<br>yuky<br>EL pašto adresas |     | •    |     |  |  |  |  |
| Γ        | Dokumento pasiraš                                                                            | ymas                                                    |                                              |     |      |     |  |  |  |  |
|          | "Mobile-ID" priemone                                                                         | lustine kortele arba USB laikmena                       | "Smart-ID" priemone                          |     |      | - 1 |  |  |  |  |
|          | Tel. numeris                                                                                 | Asmens kodas                                            |                                              |     |      | - 1 |  |  |  |  |
|          | PASIRAŠYTI                                                                                   |                                                         |                                              |     |      | *   |  |  |  |  |
| - C.     |                                                                                              |                                                         |                                              |     |      |     |  |  |  |  |
| Atšaukti |                                                                                              |                                                         |                                              |     |      |     |  |  |  |  |

Po paraiškos dokumento pasirašymo, turite matyti tokį vaizdą bei būsena turi būti "Pateikta", taip pat galite parsisiųsti dokumentą paspaudus ant Failo pavadinimo.

|                  | Daugiabučiai / DNMF nauja paraiška                                                                                                    |
|------------------|----------------------------------------------------------------------------------------------------|
| 🖀 Daugiabučiai 🗸 |                                                                                                    |
| Igaliojimai      | DAUGIABUČIO NAMO ATNAUJINIMO (MODERNIZAVIMO) PASKOLOS PARAIŠKOS FORMA                                                                    |
|                  | Failas: DAUGIABUCIO NAMO ATNAUJINIMO (MODERNIZAVIMO) PASKOLOS PARAISKOS FORMA - 10780.pdf                                                |
|                  | 1. BENDRA 2. ADMINISTRATORIUS 3. DAUGIABUTIS 4. INVESTICIJOS IR PASKOLA 5. GYVENTOJAI 6. PATVIRTINIMAI 7. PRIEDAI                        |
|                  | BENDRA                                                                                                    |
|                  | 🕑 Daugiabučio namo atnaujinimo (modernizavimo) projektas įgyvendinamas pagal savivaldybės programą                                       |
|                  | Paskola prašoma *                                                                                                    |
|                  | <ul> <li>Projekto administratoriaus vardu butų ir kitų patalpų savininkų naudai</li> <li>Butų ir kitų patalpų savininkų vardu</li> </ul> |
|                  | Pirmyn                                                                                                    |
|                  |                                                                                                    |
|                  | Atgal                                                                                                    |
|                  |                                                                                                    |
|                  |                                                                                                    |
|                  |                                                                                                    |

Atlikus visus žingsnius paraiška yra pateikiama vertinimui.

# INSTRUKCIJA SUTARTIES DOKUMENTŲ TEIKIMUI IR MOKĖJIMO PRAŠYMO PILDYMUI

**GREITOSIOS NUORODOS:** 

### SUTARTIES DOKUMENTŲ TEIKIMAS

# PARAIŠKOS PRISKYRIMAS ATSTOVUI MP PILDYMO ŽINGSNIAI

**MP PILDYMO INSTRUKCIJA** 

Jei susiduriate su sutarties dokumentų ar mokėjimo prašymo pildymo nesklandumais susisiekite el. paštu <u>mp.daugiabuciai@invega.lt</u>

- 1. Naršyklėje atsidarote tinklalapi www.dnmf.invega.lt
- 2. Atsidariusiame lange pasirenkate kokiu būdu norite prisijungti prie sistemos bei suvedate duomenis:

| Prisijungimas prie savitarnos<br>Pasirinkite prisijungimo būdą<br>Mobilusis parašas<br>ARBA<br>Smart-ID |  |
|----------------------------------------------------------------------------------------------------|--|
| Telefono numeris<br>+3706                                                                               |  |
| Asmens kodas *                                                                                          |  |
| Prisijungti                                                                                             |  |

3. Turite pasirinkti, kurią monę norite atstovauti:

| SAVITARNA        |             | Atstovaujama: | UAB JMONÉ"                                                      | e. |
|------------------|-------------|---------------|-----------------------------------------------------------------|----|
| 🖀 Daugiabučiai 🗸 | Pagrindinis |               | UAB "[MONE"<br>UAB "[MONÉ" 2<br>UAB "[MONÉ" 3<br>VARDAS PÁVARDÉ |    |
| Igaliojimai      |             | L             |                                                                 |    |
|                  |             |               |                                                                 |    |
|                  |             |               |                                                                 |    |
|                  |             |               |                                                                 |    |
|                  |             |               |                                                                 |    |
|                  |             |               |                                                                 |    |
|                  |             |               |                                                                 |    |

# SUTARTIES DOKUMENTŲ TEIKIMAS

1. Pasirenkate "Daugiabučiai" → "DNMF sutarties dokumentai":

|                      | Daugiabučiai / DI | NMF sutarties dokumen   | tai               |                  |                   |                   |                     |                  |                      |                   |                         |                            |     |             |                   |                             |   |          |
|----------------------|-------------------|-------------------------|-------------------|------------------|-------------------|-------------------|---------------------|------------------|----------------------|-------------------|-------------------------|----------------------------|-----|-------------|-------------------|-----------------------------|---|----------|
| iabučiai 1 ,         | Paraiškos         |                         |                   |                  |                   |                   |                     |                  |                      |                   |                         |                            |     |             |                   |                             |   |          |
| mai                  |                   |                         |                   |                  |                   |                   |                     |                  |                      |                   |                         |                            |     |             |                   |                             |   |          |
| F paraiškų<br>yrimas | ID                | Büsena                  |                   | Büsenos data     |                   | Patelké           |                     | Pateikimo data   |                      | Gatvé ir namo Nr. |                         | Miestas / Miestelis / Kair | nas | Pavadinimas |                   | APVA patvirtintos paraiškos |   | Veiksmai |
| os prašymai          | Ŧ                 |                         | $\overline{\tau}$ |                  | $\overline{\tau}$ |                   | $\overline{\nabla}$ |                  | $\overline{\forall}$ |                   | $\overline{\mathbf{v}}$ |                            | Ŧ   |             | $\overline{\tau}$ |                             | Ŧ |          |
| paraiškos teikimas   | 11859             | Patvirtinta             |                   | 2024-04-04 09:40 |                   | Testis51 Testis51 |                     | 2024-04-04 09:37 |                      | Testo g. 10       |                         | Ariogala                   |     | UAB "IMONÉ" |                   | 5                           |   | =        |
| entai 2              | 11840             | įgyvenfinamas projektas |                   | 2024-04-02 09:09 |                   | Testis51 Testis51 |                     | 2024-03-29 15:14 |                      | Testo g. 10       |                         | Anykščiai                  |     | UAB "IMONÉ" |                   | 55                          |   | =        |
|                      | 11492             | Igyverdinamas projektas |                   | 2024-02-01 13:35 |                   | Testis51 Testis51 |                     | 2024-02-01 13:29 |                      | Testo g. 1        |                         | Alytus                     |     | UAB "IMONÉ" |                   | 9                           |   | -        |

2. Pasirenkate pagal paraiškos ID, kuriai paraiškai norite teikti dokumentus (teikti dokumentus galima paraiškoms, kurių būsenos yra "Patvirtinta" ir "gyvendinamas projektas"):

|                                | Dai | ugiabučiai / DI | NMF sutarties dokumenta | i . |                  |   |                   |   |                  |   |                   |   |                            |     |             |   |                             |   |          |
|--------------------------------|-----|-----------------|-------------------------|-----|------------------|---|-------------------|---|------------------|---|-------------------|---|----------------------------|-----|-------------|---|-----------------------------|---|----------|
| 🛎 Naudotojai 🗸 🗸               |     |                 |                         |     |                  |   |                   |   |                  |   |                   |   |                            |     |             |   |                             |   |          |
| 🖀 Daugiabučiai 1 🗠             |     | Paraiškos       |                         |     |                  |   |                   |   |                  |   |                   |   |                            |     |             |   |                             |   |          |
| DNMF mokėjimo<br>prašymai      |     | 3               |                         |     |                  |   |                   |   |                  |   |                   |   |                            |     |             |   |                             |   |          |
| DNMF paraiškų<br>priskyrimas   |     | ID              | Büsena                  |     | Büsenos data     |   | Pateikė           |   | Pateikimo data   |   | Gatvé ir namo Nr. |   | Miestas / Miestelis / Kain | nas | Pavadinimas |   | APVA patvirtintos paraiškos |   | Veiksmai |
| Prieigos prašymai              |     | Ŧ               |                         | Ŧ   |                  | Ŧ |                   | Ŧ |                  | Ŧ |                   | Ŧ |                            | Ŧ   |             | Ŧ |                             | Ŧ |          |
| DNMF paraiškos telkimas        | 5   | 11859           | Patvirtinta             |     | 2024-04-04 09:40 |   | Testis51 Testis51 |   | 2024-04-04 09:37 |   | Testo g. 10       |   | Ariogala                   |     | UAB "IMONÉ" |   | 5                           |   |          |
| DNMF sutarties<br>dokumentai 2 |     | 11840           | įgyvendīnamas projektas |     | 2024-04-02 09:09 |   | Testis51 Testis51 |   | 2024-03-29 15:14 |   | Testo g. 10       |   | Anykščiai                  |     | UAB "ĮMONĖ" |   | 55                          |   |          |
|                                |     | 11492           | įgyvendinamas projektas |     | 2024-02-01 13:35 |   | Testis51 Testis51 |   | 2024-02-01 13:29 |   | Testo g. 1        |   | Alytus                     |     | UAB "IMONÉ" |   | 9                           |   | -        |

3. Atsidariusiame lange spaudžiame "Pildyti":

| DAUGIABUČIO NAMO ATNAUJINIMO (MODERNIZAVIMO) PASKOLOS PARAIŠKOS FORMA - 11756 - Цруковіннях родитах - | ←Atgal |  |  |  |  |  |  |  |
|----------------------------------------------------------------------------------------------------|--------|--|--|--|--|--|--|--|
| Naujas sutarties dokumentų prašymas                                                                   |        |  |  |  |  |  |  |  |
| @ DNMF sutarties dokumentai                                                                           |        |  |  |  |  |  |  |  |
| Nêra pateiktų dokumentų                                                                               |        |  |  |  |  |  |  |  |

4. Atsidariusiame lange sukeliame visus dokumentus ir spaudžiame "Pateikti":

| Daugiabučiai / DNMF sutartios teikimas |                                                           |       |                         |
|----------------------------------------|-----------------------------------------------------------|-------|-------------------------|
| DNMF sutarties dokumentai              |                                                           |       |                         |
|                                        |                                                           |       | ✓ Išsaugoti × Nutraukti |
| Sutarties dokumentai *                 |                                                           |       |                         |
| Failo vardas                           |                                                           | Dydis |                         |
|                                        | Ikelkite failus, kuriuos norite pridėti, arba pasirinkite |       |                         |
| Patekti                                |                                                           |       |                         |

5. Kai paspaudžiate pateikti, turite matyti tokį vaizdą, Jūsų prašymas buvo pateiktas:

| iglabučial / DNMF sutarties dokumental |          |                                     |          |            |           |          |  |  |  |
|----------------------------------------|----------|-------------------------------------|----------|------------|-----------|----------|--|--|--|
|                                        | DNMF su  | tarties dokumentai - 11968 Pateikta |          | ←Algal     |           |          |  |  |  |
|                                        |          |                                     |          |            |           |          |  |  |  |
| Sutarties dokumentai *                 |          |                                     |          |            |           |          |  |  |  |
| Failo vardas                           |          |                                     |          |            | Dydis     |          |  |  |  |
|                                        |          |                                     |          |            | 203.76 kB |          |  |  |  |
| Veiksmų istorija                       |          |                                     |          |            |           |          |  |  |  |
| Veiksmas                               | Büsena   | Data                                | Duomenys | Vartotojas | Failas    | Veiksmai |  |  |  |
| Būsenos keltimas                       | Patelkta | 2024-05-14 13:06                    |          |            |           | ٥        |  |  |  |
|                                        |          |                                     |          |            |           |          |  |  |  |

# PARAIŠKOS PRISKYRIMAS ATSTOVUI

\*monės direktorius/vadovas, pirmiausiai turi priskirti paraišką atsakingam darbuotojui, kad jis galėtų teikti mokėjimo prašymą konkrečiai paraiškai.

1. Pasirenkate "Daugiabučiai" → "DNMF paraiškų priskyrimas":

|                                  | Daugiabučiai / DNMF paraiškų priskyrimas |                              |                       |                            |                    |
|----------------------------------|------------------------------------------|------------------------------|-----------------------|----------------------------|--------------------|
| 88 Naudotojai ~                  | DNMF paraiškų priskyrimas                |                              |                       |                            |                    |
| 🖀 Daugiabučiai 1 🔺               |                                          |                              |                       |                            |                    |
| DNMF mokėjimo<br>prašymai        | Priskirti vartotojai                     |                              |                       |                            |                    |
| DNMF paraiškų 2<br>priskyrimas 2 | Rodomi                                   |                              |                       |                            | leškoti:           |
| Prieigos prašymai                | 15 ~                                     |                              |                       |                            |                    |
| DNMF paraiškos teikimas          | jrašai per puslapį                       |                              |                       |                            |                    |
| DNMF sutarties                   | PILNAS VARDAS                            | EL PAŜTAS                    | IMONÉ                 | PRISKIRTOS DNIMF PARAIŠKOS |                    |
| Dokumentai                       | VARDENIS PAVARDENIS                      | VARDENIS.PAVARDENIS@IMONE.LT | UAB "JMONÉ" (1111111) | 0                          |                    |
| 📕 Įgaliojimai                    | VARDAS PAVARDÉ                           | VARDAS.PAVARDE@IMONE.LT      | UAB "MONE" (1111111)  | o                          |                    |
|                                  | Rodomas puslapis 1 iš 1                  |                              |                       |                            | Ankstesnis 1 Kitas |
|                                  | 4                                        |                              |                       |                            | •                  |

2. Pasirenkate darbuotoją, kuriam norite priskirti paraišką ir spaudžiate ant mėlynos spalvos skaičiaus ties pasirinktu darbuotoju:

| 紹 Naudotojai ~                               | DNMF paraiškų priskyrimas  |                              |                       |                            |                    |
|----------------------------------------------|----------------------------|------------------------------|-----------------------|----------------------------|--------------------|
| 🖀 Daugiabučiai 1 🔨                           |                            |                              |                       |                            |                    |
| DNMF mokėjimo<br>prašymai                    | Priskirti vartotojai       |                              |                       |                            |                    |
| DNMF paraiškų priskyrimas 2                  | Rodomi                     |                              |                       |                            | leškoti:           |
| Prieigos prašymai<br>DNMF paraiškos teikimas | 15 v<br>jrašai per puslapj |                              |                       | 3                          |                    |
| DNMF sutarties                               | PILNAS VARDAS              | EL PAŜTAS                    | IMONÉ                 | PRISKIRTOS DNIME PARAIŠKOS |                    |
| dokumentai<br>Dokumentai                     | VARDENIS PAVARDENIS        | VARDENIS.PAVARDENIS@IMONE.LT | UAB "[MONÉ" (1111111) | 0                          |                    |
| 📕 įgaliojimai                                | VARDAS PAVARDĖ             | VARDAS.PAVARDE@IMONE.LT      | UAB "MONÉ" (1111111)  | a                          |                    |
|                                              | Rodomas puslapis 1 iš 1    |                              |                       |                            | Ankstesnis 1 Kitas |
|                                              | C                          |                              |                       |                            | •                  |

3. Sąraše pasirenkate paraiškas, kurias norite priskirti darbuotojui ir spaudžiate "Išsaugoti":

| Dauglabučkai / DNMF paralškų priskyrimas / VARDENIS PAVARDENIS<br>DNMF paralškų priskyrimas VARDENIS PAVARDENIS |                                                             |             |
|----------------------------------------------------------------------------------------------------|-------------------------------------------------------------|-------------|
|                                                                                                    | DNMF paraiškos<br>Pesirinkti<br>Pasirinkti Visas            |             |
| Daugiabučiai / DNMF paraiškų priskyrimas / vardenis Pavardenis<br>DNMF paraiškų priskyrimas VARDENIS PAVARDENIS |                                                             | Ksaugoti    |
| 1                                                                                                    | DNMF paraiškos<br>Pasirinkti<br>11492 - Testo g. 1 - Alytus | ]           |
|                                                                                                    | 11840 - Testo g. 10 - Anykščiai 🗸                           | 2 tšeaugoti |

### **MP PILDYMO INSTRUKCIJA**

Pildant mokėjimo prašymą siūlome atkreipti dėmesį įšiuos punktus, kurie gali padėti greičiau užpildyti mokėjimo prašymą:

Visada bus galimybė išsaugoti jau suvestus duomenis paspaudus mygtuką "Išsaugoti". Rekomenduojame suvestą informacija saugoti kai užpildote MP dal, nes to nepadarius ir atsijungus nuo sistemos, suvesta informacija nebus išsaugota.

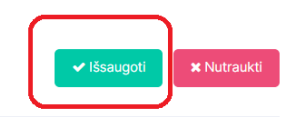

Norint peržiūrėti PDF teikimo variantą prieš pateikiant sistemoje, turite išsaugoti MP duomenis ir MP sąraše paspausti 6 taškiukus ir pasirinkti "Atsisiųsti PDF":

| augiabučiai / DNI | MF mokėjimo prašymai |                 |                   |                    |                     |                        |              |   |                  |   |                |  |
|-------------------|----------------------|-----------------|-------------------|--------------------|---------------------|------------------------|--------------|---|------------------|---|----------------|--|
|                   |                      | DAUGIABUČIO NAI | MO ATNAUJINIMO (M | DDERNIZAVIMO) PASH | OLOS PARAIŠKOS FORM | IA - 11756 Igyvendinam | as projektas |   |                  | ÷ | Atgal          |  |
| Naujas mol        | kėjimo prašymas      |                 |                   |                    |                     |                        |              |   |                  |   |                |  |
|                   |                      |                 |                   |                    |                     |                        |              |   |                  |   |                |  |
| 🖉 Mokėjim         | o prašymas           |                 |                   |                    |                     | ✓ Pildyti mokėlimo pr  | ašvma        |   |                  |   |                |  |
|                   |                      |                 |                   |                    |                     |                        |              |   |                  |   |                |  |
|                   |                      |                 |                   |                    |                     |                        |              |   |                  |   |                |  |
| ID                | MP                   |                 | Büsena            |                    | Búsenos data        |                        | Patelké      |   | Pateikimo data   |   | Veiksmai       |  |
| Ξ.                |                      | Ŧ               |                   | Ŧ                  |                     | Ŧ                      |              | Ŧ |                  | Ŧ |                |  |
| 11950             | Mokėjimo prašymas    |                 | Nutraukta         |                    | 2024-05-13 09:25    |                        |              |   |                  |   |                |  |
| 11787             | Mokėjimo prašymas    |                 | Nutraukta         |                    | 2024-05-13 09:24    |                        |              |   | 2024-03-22 12:12 |   | Peržiūrėti     |  |
| 11784             | Mokėjimo prašymas    |                 | Patvirtinta       |                    | 2024-03-22 12:11    |                        |              |   | 2024-03-22 12:07 |   | Atsisiųsti PDF |  |
|                   |                      |                 |                   |                    |                     |                        |              |   |                  |   |                |  |
|                   |                      |                 |                   |                    |                     |                        |              |   |                  |   |                |  |
|                   |                      |                 |                   |                    |                     |                        |              |   |                  |   |                |  |
| Eilučių skaičius  | : 3                  |                 |                   |                    |                     |                        |              |   |                  |   |                |  |
|                   |                      |                 |                   |                    |                     |                        |              |   |                  |   |                |  |

Arba, įėjus į juodraščio būsenoje esančią paraišką, paspausti 6 taškiukus ir pasirinkti "Atsisiųsti PDF":

| ugiabučiai / DNMF mokėjimo prašymai                                                                |                                                     |                          |                         |
|----------------------------------------------------------------------------------------------------|-----------------------------------------------------|--------------------------|-------------------------|
| Mokėjimo prašymas                                                                                  | 11962 Juodraštia                                    | ← Atgal                  |                         |
| Administratorius: Testis51 Testis51                                                                |                                                     |                          |                         |
|                                                                                                    |                                                     |                          | O Pildyti 🗙 Nutraukti 🚟 |
| 1. Bendroji dalis         2. MP Duomenys         3. Investicijų paskirstymas         4. MP priedal |                                                     |                          | Atsisiųsti PDF          |
| Bendroji dalis                                                                                     |                                                     |                          |                         |
| Projekto administratoriaus pavadinimas *                                                           | Projekto administratoriaus juridinio asmens kodas * | Paskolos sutarties nr. * |                         |
|                                                                                                    |                                                     |                          |                         |

> Visi laukai, pažymėti "\*" yra privalomi, todėl juos privalote užpildyti.

| RANGOVAS/TIEKĖJAS * | DOKUMENTO NR. * | DATA * |
|---------------------|-----------------|--------|
| •                   | •               | • @    |
| Pimvo               |                 |        |

MP siūlome pildyti nuosekliai, spaudžiant mygtuką "Pirmyn". Jei nesate užpildę visų privalomų laukų ir spaudžiate "Pirmyn", Jums to daryti neleis ir bus parodytas pranešimas, kurie laukai dar nėra užpildyti. Taip pat galite naudotis mygtuku "Atgal".

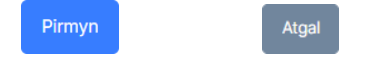

> Visus priedus kelkite nurodytoje vietoje, taip bus greičiau vertinamas MP.

| MP priedai                                                                                                    |       |
|----------------------------------------------------------------------------------------------------|-------|
| <ul> <li>Sgakalta (-cs) už atliktus statybos darbus</li> <li>Statybos darbų perdavimo - pridemimo aktas (-a)</li> <li>Prasbomy pripažinti trikkamomis ištakidų sąvatas, jei statybos rangos darbai nupinkti ne iš CPO.LT katalogo</li> <li>Kiti dokumentai</li> <li>Mokėjimo prašymų priedų failas negali būti didesnis nei 100 MB. Jei yra daugiau nei vienas failas, mokėjimo prašymų priedai teikiami -zip failo formatu</li> </ul> |       |
| Falal *                                                                                                    |       |
| Failo vardas                                                                                                    | Dydis |
| Fighte failus, kuriuos norite pridéti, arba <u>castrinkite</u>                                                                                                    |       |
| Atgal Pateikti                                                                                                    |       |

# **MP PILDYMO ŽINGSNIAI**

1. Pasirenkate "Daugiabučiai" → "DNMF mokėjimo prašymai":

| 82 | Naudotojai v                 |       |      |                         |   |                  |   |                   |   |                  |   |                   |   |                            |    |             |   |                             |   |          |
|----|------------------------------|-------|------|-------------------------|---|------------------|---|-------------------|---|------------------|---|-------------------|---|----------------------------|----|-------------|---|-----------------------------|---|----------|
|    | Daugiabučiai 1 🗠             | Parai | škos |                         |   |                  |   |                   |   |                  |   |                   |   |                            |    |             |   |                             |   |          |
|    | DNMF mokėjimo<br>prašymai 2  |       |      |                         |   |                  |   |                   |   |                  |   |                   |   |                            |    |             |   |                             |   |          |
|    | DNMF paraiškų<br>priskyrimas | ID    |      | Büsena                  |   | Büsenos data     |   | Pateikė           |   | Pateikimo data   |   | Gatvé ir namo Nr. |   | Miestas / Miestelis / Kaim | 35 | Pavadinimas |   | APVA patvirtintos paraiškos |   | Veiksmai |
|    | Prieigos prašymai            |       | Ŧ    |                         | Ŧ |                  | Ŧ |                   | Ŧ |                  | Ŧ |                   | Ŧ |                            | Ŧ  |             | Ŧ |                             | Ŧ |          |
|    | DNMF paraiškos teikimas      | 118   | 10   | įgyvendinamas projektas |   | 2024-04-02 09:09 |   | Testis51 Testis51 |   | 2024-03-29 15:14 |   | Testo g. 10       |   | Anykščiai                  |    | UAB "ĮMONĖ  |   | 55                          |   |          |
|    | DNMF sutarties<br>dokumentai | 114   | 92   | įgyvandinamas projektas |   | 2024-02-01 13:35 |   | Testis51 Testis51 |   | 2024+02+01 13:29 |   | Testo g. 1        |   | Alytus                     |    | UAB "IMONÉ  |   | 9                           |   | =        |

2. Pasirenkate pagal paraiškos ID, kuriai paraiškai norite teikti mokėjimo prašymą:

| 88 | Naudotojai ~                 |           |                         |   |                  |   |                   |   |                  |   |                   |   |                              |   |             |   |                             |   |          |
|----|------------------------------|-----------|-------------------------|---|------------------|---|-------------------|---|------------------|---|-------------------|---|------------------------------|---|-------------|---|-----------------------------|---|----------|
| 4  | Daugiabučiai 1 ^             | Paraiškos |                         |   |                  |   |                   |   |                  |   |                   |   |                              |   |             |   |                             |   |          |
|    | DNMF mokėjimo<br>prašymai 2  | 3         |                         |   |                  |   |                   |   |                  |   |                   |   |                              |   |             |   |                             |   |          |
|    | DNMF paraiškų<br>priskyrimas | ID        | Büsena                  |   | Búsenos data     |   | Pateikė           |   | Pateikimo data   |   | Gatvé ir namo Nr. |   | Miestas / Miestelis / Kaimas |   | Pavadinimas |   | APVA patvirtintos paraiškos |   | Veiksmai |
|    | Prieigos prašymai            | =         |                         | Ŧ |                  | Ŧ |                   | Ŧ |                  | Ŧ |                   | Ŧ |                              | Ŧ |             | Ŧ |                             | Ŧ |          |
|    | DNMF paraiškos teikimas      | 11840     | įgyvendinamas projektas |   | 2024-04-02 09:09 |   | Testis51 Testis51 |   | 2024-03-29 15:14 |   | Testo g. 10       |   | Anykščiai                    |   | UAB "ĮMONĖ  |   | 55                          |   |          |
|    | DNMF sutarties<br>dokumentai | 11492     | igyvendinamas projektas |   | 2024-02-01 13:35 |   | Testis51 Testis51 |   | 2024+02+01 13:29 |   | Testo g. 1        |   | Alytus                       |   | UAB "IMONÉ  |   | 9                           |   |          |
|    |                              |           |                         |   |                  |   |                   |   |                  |   |                   |   |                              |   |             |   |                             |   |          |

3. Atsidariusiame lange spaudžiame "Pildyti mokėjimo prašymą":

|                       | DAUGIABUĆIO NAMO ATMAU UNIMO MODERNI ZAVIMO DASKOLOG PADALŠKOG SODILA. 1131 | A first              |
|-----------------------|-----------------------------------------------------------------------------|----------------------|
|                       |                                                                             | X <sup>+</sup> Acgui |
| jas mokėjimo prašymas |                                                                             |                      |
|                       |                                                                             |                      |
|                       |                                                                             |                      |
| Mokėjimo prašymas     |                                                                             |                      |
|                       | ✓ Pidyti makėjimo prašymą                                                   |                      |

4. Atsidariusiame lange pradedame pildyti mokėjimo prašymą. Bendrojoje dalyje pasirenkame mokėjimo prašymo tipą "Tarpinis" ar "Galutinis" ir užpildome išlaidas pagrindžiančių dokumentų sąrašą. \*Nuo pasirenkamo mokėjimo prašymo tipo priklauso ar reikia pildyti mokėjimo prašymo trečią dal "Investicijų paskirstymas". Minėta dalis pildoma bus tik su galutiniu mokėjimo prašymu, tarpiniuose mokėjimo prašymuose šios dalies pildyti nereikia.

| jaoučisi / DNMF mokėjimo prašymas.<br>Mokėjimo prašymas |                                                                                                    |                                                                                               |                                                                                                    |                                                                                                    |                                                                                                    |                                                                                                    |                                                                                                    |                                                                                                    |                                                                                                    |
|---------------------------------------------------------|----------------------------------------------------------------------------------------------------|-----------------------------------------------------------------------------------------------|----------------------------------------------------------------------------------------------------|----------------------------------------------------------------------------------------------------|----------------------------------------------------------------------------------------------------|----------------------------------------------------------------------------------------------------|----------------------------------------------------------------------------------------------------|----------------------------------------------------------------------------------------------------|----------------------------------------------------------------------------------------------------|
| Mokėjimo prašymas                                       |                                                                                                    |                                                                                               |                                                                                                    |                                                                                                    |                                                                                                    |                                                                                                    |                                                                                                    |                                                                                                    |                                                                                                    |
|                                                         |                                                                                                    |                                                                                               |                                                                                                    |                                                                                                    |                                                                                                    |                                                                                                    |                                                                                                    |                                                                                                    |                                                                                                    |
| 1. Bendroj dells 2. MP Duomenys<br>Bendroji dalis       | 3. Investicijų paskirstymas 4. MF                                                                                                    | priodal                                                                                       |                                                                                                    |                                                                                                    |                                                                                                    |                                                                                                    |                                                                                                    |                                                                                                    |                                                                                                    |
| Projekto administratoriaus pavadinimas                  | ŧ.                                                                                                    |                                                                                               | Projekto adr                                                                                                    | ministratoriaus juriclinio asmens kodas *                                                                                                    |                                                                                                    |                                                                                                    | Paskolos sutarties nr. *                                                                                                    |                                                                                                    |                                                                                                    |
| Pastato adrosos *                                       |                                                                                                    |                                                                                               | 2<br>Makėjimo pr<br>Tarpinis                                                                                                    | rašymo tipas: *<br>Galutinis                                                                                                    |                                                                                                    |                                                                                                    | Bendra šiuo mokėjimo pr                                                                                                    | ašymu prašoma išmokėti                                                                                                    | suma, EUR *                                                                                                    |
| Rengovei                                                |                                                                                                    |                                                                                               |                                                                                                    |                                                                                                    |                                                                                                    |                                                                                                    |                                                                                                    |                                                                                                    |                                                                                                    |
| RANGOVO / TIEKEJO PAVADINIMAS *                         | RANGOVO / TIEKEJO KODA                                                                                                    | 51                                                                                            | RANGOVO / T                                                                                                    | TIEKINO SUTARTIES NR. *                                                                                                    | RANGOVO / TIDIOMO DARISŲ ATLIKIMO TER                                                                                                    | IMINAS *                                                                                                    | RANGOVO / TIEKĖJO BANKO                                                                                                    | SĄSKAITA *                                                                                                    | SU ŠIUO MOKEJIMO PRAŠVMU PRAŠOMA FINANS<br>SUMA EUR *                                                                                                    |
|                                                         | •                                                                                                    | *                                                                                             | 0                                                                                                    | •                                                                                                    |                                                                                                    | • =                                                                                                    |                                                                                                    |                                                                                                    | 0,00 €                                                                                                    |
| Nuosavos lešos, EUR *<br>0,00 €                         |                                                                                                    |                                                                                               |                                                                                                    |                                                                                                    |                                                                                                    |                                                                                                    |                                                                                                    |                                                                                                    |                                                                                                    |
| Išlaidas pagrindžiančių dokun                           | nentų sąrašas                                                                                                    |                                                                                               |                                                                                                    |                                                                                                    |                                                                                                    |                                                                                                    |                                                                                                    |                                                                                                    |                                                                                                    |
| RANGOWAS/TEXELAS *                                      | DOKUMENTO NR.*                                                                                                    | DATA*                                                                                         |                                                                                                    | PRAŠOMU PRIPAŽIVITI THKAMOMIS<br>PRANEDITI IŠLADU SUMA, TACAL<br>IŠLADU PRORIHDINO DOKUMENTA, EUR<br>*                                                                                                    | APSKAIČIJOTAS ATVIRKŠTINIS PVM *                                                                                                    | PRAŠOMA PI                                                                                                    | NANGUOTI SUMA, EUR *                                                                                                    | KOMENTARAS                                                                                                    |                                                                                                    |
|                                                         |                                                                                                    |                                                                                               | * m                                                                                                    | 0.00                                                                                                    | 0,00                                                                                                    | 0,00 €                                                                                                    |                                                                                                    |                                                                                                    | 8                                                                                                    |
|                                                         | Concerning data     2: MP Ducenerrys      Perdente administrationalus preventimes      Pratecto administrationalus preventimes      Pratecto administrationalus preventimes      Pratecto administrationalus preventimes      Rengine      Rengine | 1. Microsof Gala         2. Microsof Gala         4. Microsof Gala           Pediatroji dalis | Concerning 2: MP Dopennys 2: Investiga pasaragenes: 4: MP pressai      Progeto contractive preventimes *      Protecto contractive preventimes *      Protecto contractive preventimes *      Protecto contractive preventimes *      Protecto contractive preventimes *      Revoltion / Total in Noncerning *      Revoltion / Total in Noncerning *      Revoltin / Total | Concerned data     2: MP Ducennoys     2: Investicity paskingmes     4: MP presai  Progetic administrationalus pavacinimas  Progetic administrationalus pavacinimas  Progetic administrationalus  Progetic administrationalus  Progetic administratindus  Progetic adminintend  Progetic administrationalus  Progetic | Mercana dana 2 MP Docennya 3 Linkestatay paskatayana 4 MP pasaal      Bendroiji dalai      Popata aamsistatatakus puolaminas *      Popata aamsistatatatus judana aamsistatatatus judana aamsistatatatus judana aamsistatatatus Paratata adresas *      Peatata adresas *      Peatata adresas *      Peatata adresas *      Mekijimo prostore tasis.*      Peatata adresas *      Peatata adresas *      Peatata adresa | Among data 2 MP Dunneys 3 Investicity positingnes 4. MP press Bandhoij dalls  Popets administrationus junctions providence in the second of the second second | Revords dia       2. MP Doublery S 1. Investigity passing mass       4. MP presest         Bandhoiji dalis    Presets administrational julicities presenting * Presets administrational julicities presenting * Presets administrational presenting * Presets administrational julicities presenting * Presets administrational julicities presenting * Presets administrational julicities presenting * Presets administrational julicities presenting * Presets administrational julicities presenting * Presets administrational julicities presenting * Presets administrational julicities presenting * Presets administrational julicities presenting * Presets administrational julicities presenting * Presets administrational julicities presenting * Presets administratis * Presets administrational julicitis presenting * Pres | Revord do       2.10*Docembry 3.1 heated by pastering as 4.MP press         Bandroij dalis    Paste administration by pastering as 4.MP press Paste administration by pastering as 4.MP press Paste administration by pastering as 4.MP press Paste administration by pastering as 4.MP press Paste administration by pastering as 4.MP press Paste administration by pastering as 4.MP press Pastering administration by pastering as 4.MP press Pastering administration by pastering as 4.MP press Pastering administration by pastering as 4.MP press Pastering administration by pastering as 4.MP press Pastering administration by pastering administration by pastering administrate administration by p | Leverage data 2. MP Dunknys 3. Investicity positivityens 4. MP preside   Preside administrativity runk (and preside administrativity runk (and preside administrativity) (and preside administrativity) (and preside adminis |

5. Mokėjimo prašymo antrojoje dalyje "MP Duomenys" užpildome laukel "Su šiuo mokėjimo prašymu atsisakomų darbų suma, EUR", jei atsakomų darbų nėra nurodome - 0.

| SAVITARNA (*)    |                                                                             | Vartotojo sukūrimo ir paraiškos pildymo instrukcija | Atstovaujama:   | 4               |
|------------------|-----------------------------------------------------------------------------|-----------------------------------------------------|-----------------|-----------------|
|                  |                                                                             |                                                     | ✓ Iśsaug        | oti 🗶 Nutraukti |
| 🛎 Naudotojai ~   |                                                                             |                                                     |                 |                 |
| 📹 Daugiabučiai 🗸 | 1. Bendroji dalis 2. MP Duomenys 3. Investicijų paskirstymas 4. MP priedai  |                                                     |                 |                 |
| 📕 Įgaliojimai    | Pateiktų ir (arba) patvirtintų bei teikiamų mokėjimo prašymų duomer         | nys                                                 |                 |                 |
|                  | Paskolos suma, EUR *                                                        | Šiame mokėjimo prašyme neišmokama PVM s             | uma, EUR *      |                 |
|                  | ¢                                                                           | 0,00 €                                              |                 |                 |
|                  | Šiame mokėjimo prašyme prašoma finansuoti suma, EUR *                       | Su šiuo mokėjimo prašymu atsisakomų darbų           | suma, EUR *     |                 |
|                  | 0,00 €                                                                      | 0,00                                                |                 |                 |
|                  | Šiame mokėjimo prašyme prašoma išmokėti suma, EUR *                         | Neišmokėtas likutis, EUR *                          |                 |                 |
|                  | 0,00 €                                                                      | ÷€                                                  |                 |                 |
|                  | lki šlo mokėjimo prašymo teikimo dienos apmokėtų mokėjimo prašymų suma, EUR | Viso atsisakyta darbų suma, EUR                     |                 |                 |
|                  |                                                                             | 0 €                                                 |                 |                 |
|                  | Iki šio mokėjimo prašymo neišmokėta PVM suma, EUR                           | Iki šio mokėjimo prašymo prisidėta nuosavomi        | is lėšomis, EUR |                 |
|                  | ¢                                                                           |                                                     |                 |                 |
|                  | Šiame mokėjimo prašyme prisidedama nuosavomis lėšomis, EUR                  |                                                     |                 |                 |
|                  | 0,00 €                                                                      |                                                     |                 |                 |
|                  | Argal Pirmyn                                                                |                                                     |                 |                 |

6. Tarpiniuose mokėjimo prašymuose trečiosios dalies "Investicijų paskirstymas" **pildyti nereikia** ir ji nebus aktyvi, todėl matysite tokį langą:

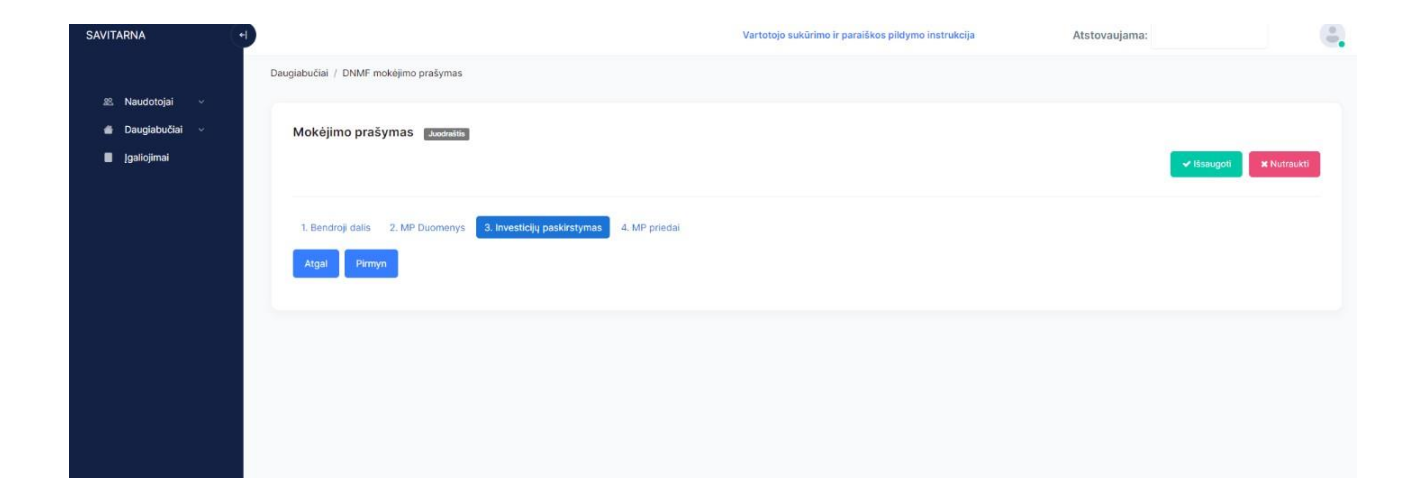

7. Pasirinkus mokėjimo prašymo tipą "Galutinis" turime užpildyti projekto investicijų paskirstymą. Lango viršuje matome kiek išlaidų apmokėta bus su galutiniu mokėjimo prašymu ir kiek išlaidų patirta viso projekto gyvendinimo laikotarpiu.

| Daugiabučiai / DNMF mokėjimo prašymas  |                                                                              |           |
|----------------------------------------|------------------------------------------------------------------------------|-----------|
| Mokėjimo prašymas                      |                                                                              | ✓ Katuget |
| It Bendroji dalis 2. MP Duomenys 3. Im | werträg paskratymes 4. MP priodel                                            |           |
| Su šiuo mokėjimo prašymu prašoma fi    | nansuoti suma                                                                |           |
|                                        | Šiame mokėjimo prašyme prašoma finansuoti suma, EUR *                        | 0,00 €    |
|                                        | Šiame mokėjimo pražyme neišmokama PVM suma, EUR *                            | 0,00 €    |
|                                        | Šiame mokėjimo prašyme prisidedama nuosavomis lėšomis, EUR *                 | 0,00 €    |
|                                        | Šiamo mokėjimo prašyme prašoma ižmokėti suma, EUR *                          | 0,00 €    |
| Su visais mokėjimo prašymais finansu   | ojama suma                                                                   |           |
|                                        | Viso projekto finansuojama suma, EUR *                                       |           |
|                                        | Viso nelémokéta PVM sume jskaltant galutinį mokėjimo prašymą, EUR *          |           |
|                                        | Viso prisidėta nuosavomis lašomis jakaitant galutinį mokėjimo prašymą, EUR * |           |
|                                        | Viso galutinė apmokama suma, EUR *                                           |           |
|                                        |                                                                              |           |

 Žemiau esančiuose laukuose turime užpildyti kiekvieno naudos gavėjo: individualias investicijas, nuosavas lėšas ir atvirkštinį PVM (išskaidant, kiek skiriama energetinio efektyvumo priemonėms ir kitoms priemonėms (jei taikoma)). Jeigu yra taikomas Atvirkštinis PVM ir/ar prisidedama nuosavomis lėšomis – reikia būtinai pažymėti varnelę, tik tuo atveju atsiras laukeliai skaičiams suvesti.

| UTO (PATALPOS)<br>IFORMACIJA     | INVESTICIJŲ PASKIRSTYMAS GYVENTOJAMS        |                                   |                                                                                 |                                                  |
|----------------------------------|---------------------------------------------|-----------------------------------|---------------------------------------------------------------------------------|--------------------------------------------------|
| Buto (Patalpos) nr. *            | Savininkui tenkanti buto (patalpos) dalis * | Bendrųjų investicijų dalis, EUR * | Individualių investicijų dalis, EUR *                                           | Paskirstyta investicijų suma, EUR                |
| 1                                | 34                                          | 0,00 €                            | 0,00 €                                                                          | 0,00 €                                           |
| Buto (Patalpos) plotas (m²)<br>* |                                             | • Zaikomas atvirkštinis PVM?      | Neišmokamo PVM suma (Energetinio<br>efektyvumo priemonėms), EUR *               | Neišmokamo PVM suma IŠ VISO, EUR                 |
|                                  |                                             |                                   | 0,00 €                                                                          | 0,00 €                                           |
|                                  |                                             |                                   | Neišmokamo PVM suma (Kitoms<br>priemonėms), EUR *                               |                                                  |
|                                  |                                             |                                   | 0,00 €                                                                          |                                                  |
|                                  |                                             | Prisidedama nuosavomis lėšomis?   | Prisidedama nuosavomis lėšomis<br>(Energetinio efektyvumo<br>priemonėms), EUR * | Prisidedama nuosavomis lėšomis IŠ<br>VISO, EUR * |
|                                  |                                             |                                   | 0,00 €                                                                          | 0,00 €                                           |
|                                  |                                             |                                   | Prisidedama nuosavomis lėšomis<br>(Kitoms priemonėms), EUR *                    | Galutinė apmokama suma naudos<br>gavėjui, EUR    |
|                                  |                                             |                                   | 0.00 €                                                                          | 0,00 €                                           |

2) Užpildžius minėtus laukus apačioje spaudžiame "Apskaičiuoti bendras investicijas", esant klaidoms, galima pasinaudoti mygtuku "Ištrinti paskirstytas investicijas" – išsitrins visi duomenys ir galėsite pildyti iš naujo.

| Galutinė apmokama suma<br>naudos gavėjui, EUR | Galutinė apmokama suma<br>naudos gavėjui, EUR<br>0,00 € | Prisidedama nuosavomis<br>lėšomis? | Prísidedama nuosavomis<br>léšomis IŠ VISO, EUR *<br>0.00 € |
|-----------------------------------------------|---------------------------------------------------------|------------------------------------|------------------------------------------------------------|
| 0,00 €                                        |                                                         |                                    | Galutinė apmokama suma<br>naudos gavėjui, EUR<br>0,00 €    |

8. Mokėjimo prašymo ketvirtoje dalyje "MP priedai" turite pridėti mokėjimo prašymą pagrindžiančius dokumentusir spausti "Pateikti". Paspaudus "Pateikti" turėsite pasirašyti mokėjimo prašymą.

| udotojai     | Mokėjimo prašymas                                                                                                    |                                                                                             |                |  |  |
|--------------|----------------------------------------------------------------------------------------------------|---------------------------------------------------------------------------------------------|----------------|--|--|
| I (galojima) |                                                                                                    |                                                                                             | V Masugal X Nu |  |  |
|              | 1. Bendroji dalis 2. MP Duomenys 3. Investicijų paskirstymas 4. MP priedal<br>MP priedai                                                                                                    |                                                                                             |                |  |  |
|              | <ul> <li>Sąskalta (-os) už atliktus statybos dartsus</li> <li>Statybos dartsu perdavimo - priemimo aktas (-ai)</li> <li>Pratomų pripatinti tinkamomis šklaidų sąrašas, jei statyi</li> <li>Kisi dokumentai</li> </ul> | oos rangos darbai nupirkti ne iš CPOLT katalogo                                             |                |  |  |
|              | Mokéjimo prašymų priedų failas negali būti didesnis nei 100                                                                                                    | WB, Jel yra daugiau nei vienas fallas, mokėjimo prašymų priedai teiklami "zip failo formatu |                |  |  |
|              | Fallai *                                                                                                    |                                                                                             |                |  |  |
|              | Failo vardas                                                                                                    |                                                                                             | Dydis          |  |  |
|              |                                                                                                    | A jkelkite failus, kuskuos nonite pridėti, arba <u>pasirinkite</u>                          |                |  |  |
|              | Atgal Pateikti                                                                                                    |                                                                                             |                |  |  |
|              |                                                                                                    |                                                                                             |                |  |  |

9. Tuomet Jums parodo tokią lentelę, spaudžiame "Taip":

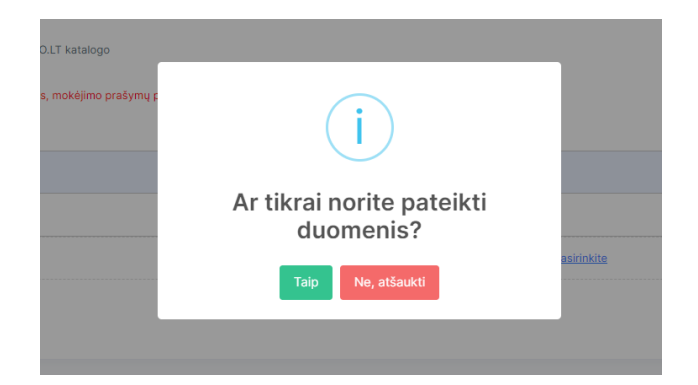

10. Kitas žingsnis yra mokėjimo prašymo dokumento pasirašymas Jums patogiu būdu:

|              | Dokumento turinys                                                                                                    |                                                                                                    |                        |              |     |  |    | ^ |
|--------------|----------------------------------------------------------------------------------------------------|----------------------------------------------------------------------------------------------------|------------------------|--------------|-----|--|----|---|
| , bui        | Q Mokejimo prašymas - 11962. pdf (b.) me                                                                                                    |                                                                                                    |                        |              |     |  |    |   |
|              |                                                                                                    | 2 62 - 4                                                                                                    | - Automatinis mastelis | •            | 0 C |  | >> |   |
| nupi<br>u.ne | in the second second seco | en trans an analysis for the M<br>description of March M<br>march M<br>march M<br>march M<br>description of March M<br>description of March M<br>description of March M<br>March M<br>March M<br>M<br>description of March M<br>M<br>description of March M<br>M<br>description of March M<br>description of March M<br>description of |                        |              |     |  |    | i |
|              | Dokumento pasiraš                                                                                                    | iymas                                                                                                    |                        |              |     |  | Ļ  |   |
|              | "Mobile-ID" priemone                                                                                                    | "Smart-10" priemone                                                                                                    | lustine kortele arba   | USB laikmena |     |  |    |   |
|              | Tel. numeris                                                                                                    | Asmens kodas                                                                                                    |                        |              |     |  |    |   |
|              |                                                                                                    |                                                                                                    |                        |              |     |  |    |   |

11. Po mokėjimo prašymo dokumento pasirašymo, turite matyti tokį vaizdą bei būsena turi būti "Pateikta", taip patgalite parsisiųsti dokumentą paspaudus ant dokumento pavadinimo.

|                  | Daugiabučiai / DNMF mokėjimo prašymas                                      |
|------------------|----------------------------------------------------------------------------|
| 🛎 Naudotojai 🗸   |                                                                            |
| 🖀 Daugiabučiai 🗸 | Mokėjimo prašymas Patelica                                                 |
| 📕 Įgaliojimai    | Pasirašymo data: 2024-05-15 10:14<br>Failas: Mokélimo prašymas - 11662 pdf |
|                  | , num unumbur hantum                                                       |
|                  |                                                                            |
|                  | 1. Bendroji dalis 2. MP Duomenys 3. Investicijų paskirstymas 4. MP priedal |
|                  | Bendroji dalis                                                             |
|                  |                                                                            |

Atlikus visus žingsnius mokėjimo prašymas yra pateikiamas vertinimui.